# **Badischer Tennisverband e.V.**

# Leitfaden

# zum Ergebnisdienst

# nuLiga

Stand: Mai 2025

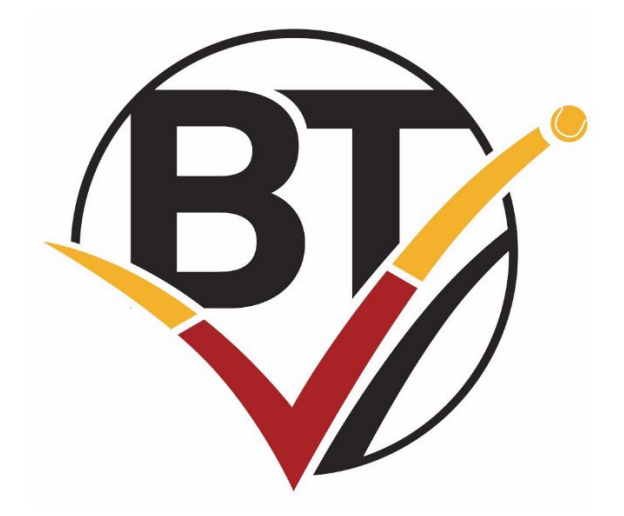

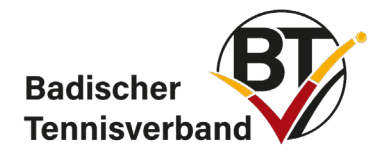

# Inhaltsverzeichnis

| 1. | Logir | n / Stammdaten                                           | .3  |
|----|-------|----------------------------------------------------------|-----|
| 1  | .1    | Erster Login                                             | . 3 |
| 1  | .2    | "Mein Profil" bearbeiten                                 | . 5 |
| 1  | .3    | Zugangsberechtigungen verwalten                          | . 5 |
| 1  | .4    | Stammdaten ändern                                        | . 7 |
| 1  | .5    | LK-Umstufungs- und LK-Ersteinstufungsanträge             | . 9 |
| 1  | .6    | Vergabe von baden tennis                                 | 10  |
| 1  | .7    | Vereinspostfach                                          | 10  |
| 2. | Mitgl | iederverwaltung                                          | 11  |
| 2  | .1    | Neues Mitglied hinzufügen                                | 11  |
| 2  | .2    | ID-Nummer beantragen                                     | 12  |
| 2  | .3    | Spiellizenzverwaltung/Wechselanträge                     | 14  |
|    | 2.3.1 | Ausstellen einer Neu-Lizenz nach dem 15.03. eines Jahres | 15  |
| 2  | .4    | Teilnahmerecht von Spielern (neu ab Sommer 2025)         | 15  |
| 2  | .5    | Bestandserhebung                                         | 16  |
| 2  | .6    | Änderung der Funktionen von Mitgliedern                  | 17  |
| 2  | .7    | Mitglied löschen                                         | 17  |
| 3. | Manı  | nschaftssport                                            | 19  |
| 3  | .1    | Mannschaften melden                                      | 19  |
| 3  | .2    | Altersklassenwechsel                                     | 22  |
| 3  | .3    | Tennis-Spielgemeinschaften (TSGs) melden                 | 22  |
| 3  | .4    | namentliche Mannschaftsmeldung                           | 24  |
| 3  | .5    | Ergebniserfassung                                        | 25  |
| 3  | .6    | Spielverlegungstool                                      | 27  |
| 4. | Turni | ere                                                      | 30  |
| 4  | .1    | Turniere beantragen                                      | 30  |
| 4  | .2    | Turnierausschreibung                                     | 31  |
| 4  | .3    | Bezahlmöglichkeit Einzugsermächtigung                    | 32  |
|    | 4.3.1 | Einrichtung der Bezahlmöglichkeit "Einzugsermächtigung"  | 32  |
|    | 4.3.2 | Erstellung der SEPA-Lastschriftdatei                     | 33  |
| 4  | .4    | Turnierabmeldung in mybigpoint                           | 38  |

Genderhinweis: Allein aus Gründen der besseren Lesbarkeit wird auf die gleichzeitige Verwendung mehrerer Sprachformen verzichtet. Sämtliche Personenbezeichnungen gelten für alle Geschlechter.

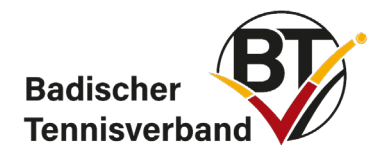

Die Screenshots zeigen möglicherweise Ausschnitte einer vergangenen Saison an. Die Vorgehensweise ist jedoch identisch.

# 1. Login / Stammdaten

# 1.1 Erster Login

Für eine erstmalige Anmeldung auf dem Ergebnisdienst *nuLiga* führen Sie bitte folgende Schritte aus:

Gehen Sie auf die Homepage <u>baden.liga.nu</u>

und klicken dort auf "Neuregistrierung..." (unter dem Login-Button). Dort geben Sie Ihre Daten ein.

Geben Sie nun bei Benutzer und Passwort die an Sie per E-Mail versendeten Zugangsdaten ein.

| Willkommen bei nuLiga, dem Internetportal Badischer Tennis-Ve<br>Hier finden Sie alles rund um den badischen Tennissport.                                                                               | rband e.V.                 |
|----------------------------------------------------------------------------------------------------|----------------------------|
| Im öffentlichen Bereich finden Sie:                                                                                                    | Login                      |
| <ul> <li>Ergebnisse und Spielpläne</li> <li>Portraits aller Vereine im Verbandsgebiet des Badischen<br/>Tennisverbandes e.V.</li> <li>Übersiehten zu Spielere und Mannschaften aller Vereine</li> </ul> | Benutzer                   |
| <ul> <li>Obersichten zu spielern und Mannschalten aller Vereine</li> <li>LK-Vereinsübersichten</li> <li>Seminarkalender</li> <li>Turnierkalender</li> </ul>                                             | Login                      |
| <ul> <li>Archiv des Mannschaftsspielbetriebs</li> <li>Über den Vereins-Account haben Sie Zugang zu</li> </ul>                                                                                           | ändern<br>Neuregistrierung |
| <ul> <li>Verwaltung von allgemeinen Vereins- und Mitgliederdaten</li> <li>Zugriffsrechten f ür Vereinsadministratoren, Funktion äre<br/>sowie</li> <li>Mannschaftsf ührer</li> </ul>                    |                            |
| <ul><li>Meldung aller Mannschaften und Spieler</li><li>Erfassung aller Spielergebnisse</li></ul>                                                                                                    |                            |

Benötigen Sie Hilfe? Bitte wenden Sie sich an die Geschäftsstelle des Badischen Tennisverbandes. Ihren richtigen Ansprechpartner finden Sie unter: www.badischertennisverband.de

Nach dem ersten Login werden Sie dazu aufgefordert, einmalig Eingaben im personalisierten Berechtigungssystem zu tätigen. Dies berechtigt Sie dazu, den Vereinsadministrator des Vereins zu benennen und weitere Ergebniserfasser anzulegen.

Der Vereinsadministrator hingegen hat weitreichendere Rechte. Er kann:

- die Mannschaften melden
- namentliche Meldungen erfassen
- Anträge auf Stammdatenänderungen und LK's stellen
- Freigaben erteilen (Spielen in zwei Vereinen), Wechselanträge stellen und freigeben
- Vereinsstammdaten ändern
- Zugangsberechtigungen für den Verein vergeben.

Es sind maximal fünf Administratoren pro Verein möglich.

Wählen Sie nun eine Person in Ihrem Verein aus, die die Administration übernehmen soll.

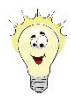

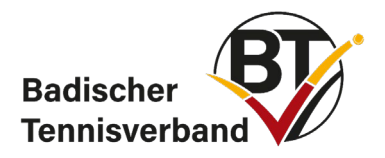

Geben Sie Ihre Zugangsdaten nicht an Dritte weiter, da diese nur für Sie und auf die von Ihnen angelegte E-Mail-Adresse konfiguriert wurden. Es ist sinnvoll, stattdessen einen zusätzlichen Benutzer anzulegen. Sie entscheiden selbst, welche Ihrer Daten im öffentlichen Bereich dargestellt werden sollen:

| Seminare  | Abonnements | Downloads | Mein Profil |  |  |
|-----------|-------------|-----------|-------------|--|--|
|           |             |           |             |  |  |
| My Home > |             |           |             |  |  |

# Mein Profil Max Mustermann

| Meine Zugangsdaten    |                                   |  |  |  |
|-----------------------|-----------------------------------|--|--|--|
| Benutzername*         | Mustermann@badischertennisverband |  |  |  |
| Passwort*             | Neues Passwort                    |  |  |  |
| Passwort Bestätigung* | Neues Passwort bestätigen         |  |  |  |

| Meine Adresse      |                                   |                                               |
|--------------------|-----------------------------------|-----------------------------------------------|
| Straße             | Musterstraße                      | veröffentlichen (1)                           |
| PLZ / Ort          | 69124 / Musterstadt               | veröffentlichen • (1) / veröffentlichen • (1) |
| Land               | Deutschland                       | veröffentlichen v <sup>(1)</sup>              |
| Telefon Privat     |                                   | veröffentlichen v (1)                         |
| Telefon Geschäft   |                                   | veröffentlichen v (1)                         |
| Telefon Mobil      |                                   | nicht veröffentlichen v (1)                   |
| Fax Privat         |                                   | nicht veröffentlichen 🔻 (1)                   |
| Fax Geschäft       |                                   | nicht veröffentlichen 🔻 (1)                   |
| E-Mail             | Mustermann@badischertennisverband | veröffentlichen (1)                           |
| Alternative E-Mail |                                   |                                               |
| Homepage           |                                   | nicht veröffentlichen 💌 (1)                   |
|                    |                                   |                                               |

Hinweis: Ihre E-Mail-Adresse entspricht Ihrem Benutzernamen.

(1) Ich bin mit der Veröffentlichung meiner persönlichen Daten mit diesen Einstellungen einverstanden.

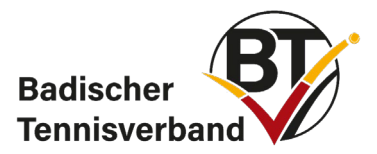

# 1.2 "Mein Profil" bearbeiten

| Max Mustermann,<br>mustermann@badischertennisverband.de<br>[Persönlicher Bereich]<br>[Abmelden] | Badischer<br>Tennisverband |
|-------------------------------------------------------------------------------------------------|----------------------------|
| Mein Profil                                                                                     |                            |
| My Home >                                                                                       |                            |
|                                                                                                 |                            |
| Mein Profil<br>Max Mustermann                                                                   |                            |

Klicken Sie nach dem Einloggen auf "persönlicher Bereich". Anschließend auf "mein Profil" und auf "Profil bearbeiten".

# 1.3 Zugangsberechtigungen verwalten

Über den Menüpunkt "Mitglieder" auf der Einstiegsseite in *nuLiga* können Sie die Administratoren und Ergebniserfassungsrechte verwalten sowie die Vereinsfunktionäre verwalten bzw. pflegen.

Klicken Sie hierzu auf den Menüpunkt "Mitglieder". In der Suchmaske geben Sie bitte das gewünschte Mitglied an und klicken auf den Button "Mitglieder anzeigen".

| Meldung Term                                                                       | inabstimmung                               | Ergebniserfassung  | Vereinsinfo        | Mitglieder  | Spiellizenzverwaltung | Seminare | Downloads | Turniere |
|------------------------------------------------------------------------------------|--------------------------------------------|--------------------|--------------------|-------------|-----------------------|----------|-----------|----------|
| DTB Spieler-ID-N                                                                   | <b>r.</b> Vereinspostfa                    | ach Vereinsumfrage | <b>n</b> Vereins-B | enchmarking |                       |          |           |          |
| Mitglieder >                                                                       |                                            |                    |                    |             |                       |          |           |          |
| Vereinsmit<br>Badischer                                                            | glieder<br>Fennisverb                      | and e.V.           |                    |             |                       |          |           |          |
| <ul> <li>Spiellizenzverv</li> <li>Download Mitg</li> <li>Neues Mitglied</li> </ul> | valtung<br>gliederdaten (E<br>d hinzufügen | xcel, csv)         |                    |             |                       |          |           |          |
| Mitglied suche                                                                     | n                                          |                    |                    |             |                       |          |           |          |
| Personen                                                                           | alle                                       |                    |                    | ~ A-        | Z ~                   |          |           |          |
| Nachname                                                                           |                                            |                    |                    |             |                       |          |           |          |
|                                                                                    | Mitglieder ar                              | zeigen             |                    |             |                       |          |           |          |

Über einen Klick auf den Namen des Mitgliedes gelangen Sie in die Stammdaten und können im unteren Bereich die Zugangsberechtigungen aktivieren. Das System versendet automatisch eine E-Mail mit den Zugangsdaten.

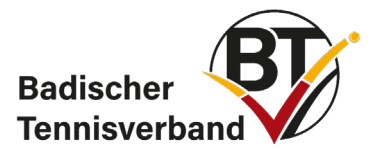

| neue Funktion -                           | <ul> <li>✓ hinzufügen</li> </ul> | Löschen |
|-------------------------------------------|----------------------------------|---------|
| Zugangsberechtigungen                     |                                  |         |
| Vereinsadministration                     |                                  |         |
| Lizenzverwaltung                          |                                  |         |
| Ergebniserfassung                         |                                  |         |
| Turnieradministrator                      |                                  |         |
| Talentinos-Beauftragte/r                  |                                  |         |
| Benchmarking                              |                                  |         |
| Vereinspostfach                           |                                  |         |
| Die Zugangsdaten werden automatisch per E | -Mail versendet.                 |         |

Folgende Zugangsberechtigungen können Sie vergeben:

- Vereinsadministration Der Vereinsadministrator hat alle Rechte und kann sowohl die Mannschaftsmeldung als auch die namentliche Mannschaftsmeldung vornehmen.
- Lizenzverwaltung Zugriff auf die Spiellizenzverwaltung (16.10. eines Jahres bis zum 15.03. des Folgejahres)
- Ergebniserfassung Der Ergebniserfasser kann Ergebnisse aller Vereinsspiele erfassen
- **Turnieradministrator** Der Turnieradministrator kann Turniere, die der Verein durchführen möchte, anlegen.

sowie Talentinos-Beauftrage/r, Benchmarking und Vereinspostfach.

In *nuLiga* wird das personalisierte Berechtigungssystem angewendet, d.h., dass jedem Benutzer an seine E-Mail-Adresse ein eigenes Passwort zugesandt wird. Außerdem wird bei jeder Aktivität ein Zeitstempel (Workflow) hinterlegt.

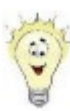

Besitzt ein Verein sehr viele Mannschaften, müssen auch viele Ergebnisse eingegeben werden. Hierzu empfiehlt es sich, eine allgemeine E-Mail-Adresse für den Verein zu erstellen (z.B. <u>ergebnisse@vereinsname.de</u>) und diese in *nuLiga* als Benutzer mit der Zugangsberechtigung "Ergebniserfassung" anzulegen. So kann sich jeder Ergebniserfasser (i.d.R der Mannschaftsführer) des Vereins mit dem gleichen Benutzer und Passwort einloggen.

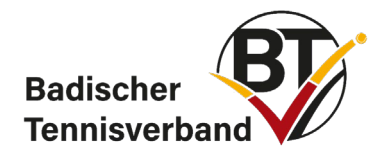

# 1.4 Stammdaten ändern

Der Vereinsadministrator hat die Möglichkeit, in nuLiga unter dem Reiter "Mitglieder" die Personendaten der Mitglieder zu ändern.

| Meldung    | Ergebniserfassung | Vereinsinfo | Mitglieder | Spiellizenzverwaltung | Seminare | Downloads | Turniere | DTB Spieler-ID-Nr. | Vereinsumfragen |
|------------|-------------------|-------------|------------|-----------------------|----------|-----------|----------|--------------------|-----------------|
| Vereins-B  | enchmarking       |             |            |                       |          |           |          |                    |                 |
|            |                   |             |            |                       |          |           |          |                    |                 |
| Mitglieder | >                 |             |            |                       |          |           |          |                    |                 |

Badischer Tennisverband - Mustermann, Max

| Stammdaten änd       | ern / LK-Ersteinstufung                                                 |
|----------------------|-------------------------------------------------------------------------|
| Stammdatenänderun    | ig <u>santrag ausfüllen</u>                                             |
| LK-Ersteinstufungsar | ntrag ausfüllen                                                         |
|                      |                                                                         |
| Stammdaten           |                                                                         |
| Titel                | - <b>v</b>                                                              |
| Vorname*             | Max                                                                     |
| Nachname*            | Mustermann                                                              |
| Geburtsname          |                                                                         |
| Geburtsort           |                                                                         |
| ID-Nummer            | 10268287                                                                |
| Pass-Nr.             | -                                                                       |
| Geburtsdatum*        | 02.02.2002 [TT.MM.JJJJ]                                                 |
| Nationalität*        | Deutschland v                                                           |
| Geschlecht*          | ○weiblich ®männlich                                                     |
|                      | Spieler/in ist nicht spielberechtigt in Alterklassen mit Lizenzpflicht! |

Die Stammdaten, wie Name, Vorname oder Geburtsdatum können Sie mithilfe des Stammdatenänderungsantrages bearbeiten. Die Adressdaten können direkt in die dafür vorgesehenen Felder eingetragen werden.

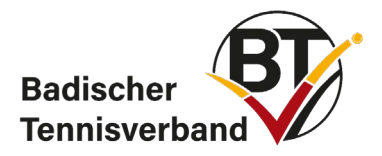

Durch das Anklicken des Stammdatenänderungsantrages öffnet sich ein neues Fenster:

# Antrag auf Änderung von Personendaten

Antrag auf Änderung von Personendaten von Mustermann, Max

|                                                                                              | aktuelle Personendater | n gewünschte Änderungen                                                                                   |                                                  |  |  |
|----------------------------------------------------------------------------------------------|------------------------|----------------------------------------------------------------------------------------------------|--------------------------------------------------|--|--|
| Nachname                                                                                     | Mustermann             | Mustermann                                                                                                | (ohne Titel)                                     |  |  |
| Vorname                                                                                      | Max                    | Max                                                                                                    |                                                  |  |  |
| Geburtsname                                                                                  |                        |                                                                                                    |                                                  |  |  |
| Geburtsort                                                                                   |                        |                                                                                                    |                                                  |  |  |
| Geburtsdatum                                                                                 | 02.02.2002             | 02.02.2002                                                                                                |                                                  |  |  |
| Nationalität                                                                                 | Deutschland            | Deutschland                                                                                               | ~                                                |  |  |
| Geschlecht                                                                                   | männlich               | 🔿 weiblich 💿 männlich 📿                                                                                   | ) divers 🛛 O ohne Angabe                         |  |  |
| Geschlecht im<br>Spielbetrieb                                                                | männlich               | 🔾 weiblich 💿 männlich                                                                                     |                                                  |  |  |
| Nachweisdokument<br>(erforderlich bei<br>Änderung des<br>Jahrgangs bzw. der<br>Nationalität) |                        | Durchsuchen Keine Datei aus<br>Die Datei darf höchstens 5.000 Ke<br>Erlaubte Datei-Typen: .pdf, .jpg, .jp | gewählt. Hochladen<br>B groß sein.<br>beg, .png. |  |  |

Bitte geben Sie hier die gewünschten Änderungen ein und klicken auf den Button "Antrag senden". Die Geschäftsstelle des Badischen Tennisverbandes erhält automatisch eine E-Mail und wird Ihren Antrag bearbeiten.

Stammdatenänderungsanträge sind vom 16.10. – 15.03. des Folgejahres für <u>Lizenzspieler</u> verfügbar. Für Mitglieder ohne eine Lizenz ist dies ganzjährig möglich.

Bei Änderungen des Jahrgangs sowie der Nationalität laden Sie bitte ein Nachweisdokument im System hoch, damit die gewünschte Änderung abschließend bearbeitet werden kann. Das Dokument wird im Nachgang vom System automatisch gelöscht.

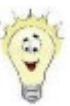

Einige Spieler mussten beim Start von nuLiga mit einem fiktiven Geburtsdatum "01.01.xxxx" angelegt werden. Das Geburtsdatum lässt sich ebenfalls über den Stammdatenänderungsantrag ändern.

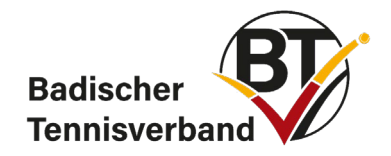

# 1.5 LK-Umstufungs- und LK-Ersteinstufungsanträge

Suchen Sie unter "Mitglieder" nach dem betreffenden Spieler und wählen Sie ihn aus. Anschließend können Sie auf LK-Umstufungsantrag, bzw. LK-Ersteinstufungsantrag klicken. Daraufhin öffnet sich ein Pop-up Fenster. Geben Sie im Feld "Begründung" unbedingt einen Kommentar ab, der begründet, warum die LK geändert werden sollte und klicken Sie anschließend auf Antrag senden.

Meldung Ergebniserfassung Vereinsinfo Mitglieder Spiellizenzverwaltung Seminare Downloads Turniere DTB Spieler-ID-Nr. Vereinsumfragen Vereins-Benchmarking

| Mitglieder > |  |  |  |
|--------------|--|--|--|
|              |  |  |  |

Badischer Tennisverband - Mustermann, Max

| Stammdaten ändern        | Stammdaten ändern / LK-Ersteinstufung |  |  |  |  |
|--------------------------|---------------------------------------|--|--|--|--|
| Stammdatenänderungsa     | Stammdatenänderungsantrag ausfüllen   |  |  |  |  |
| LK-Ersteinstufungsantrag | LK-Ersteinstufungsantrag aysfüllen    |  |  |  |  |
| Stammdaten               |                                       |  |  |  |  |
| Titel                    | - <b>v</b>                            |  |  |  |  |
| Vorname*                 | Max                                   |  |  |  |  |
| Nachname*                | Mustermann                            |  |  |  |  |

Antrag auf Änderung von Personendaten von Mustermann, Max

| LK-Ersteinstufungsantrag                     | letzte LK-Berechnung: 04.11.2020    |                         |  |
|----------------------------------------------|-------------------------------------|-------------------------|--|
|                                              | aktuell                             | beantragt               |  |
| Leistungsklasse                              | -                                   | LK24,0 ×                |  |
| Verpflichtende Begründung zur Ersteinstufung |                                     | Įį,                     |  |
| LK-Ersteinstufungsanträge können im Zeitraun | n vom <b>16.10.2024 bis 15.03</b> . | 2025 gestellt werden.   |  |
|                                              |                                     | abbrechen Antrag senden |  |

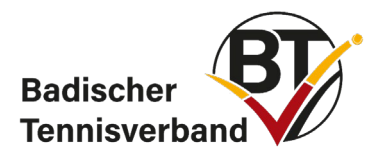

# 1.6 Vergabe von baden tennis

Sind die Funktionäre erfasst, kann unter dem Register "Vereinsinfo" die direkte Zustellung von baden tennis zugeteilt werden. Jeder Verein hat abhängig von der Mitgliederzahl einen Pflichtbezug der unterhalb der erfassten Funktionäre angezeigt wird.

|      | Abo-Anzahl Ist  | 8 |
|------|-----------------|---|
| z.B. | Abo-Anzahl Soll | 8 |

Werden nicht alle Exemplare den Funktionären zugeordnet, so

gehen die restlichen Exemplare direkt an die Postadresse des Vereins.

Weiter oben finden Sie die aktuell gemeldeten Mitgliederzahlen sowie die Anzahl der Hallen- und Freiplätze. Unter Freiplätze sind alle Plätze wie z. B. Hart-, Kunstrasen-, Sand- und Granulatplätze etc. anzugeben. Unter Wettspielplätze nur die Plätze für den Spielbetrieb.

Änderungen sind nur im Zeitraum der Mannschaftsmeldung möglich. Die Anzahl der Plätze kann ganzjährig von der Geschäftsstelle bearbeitet werden.

| Anzahl     Belag       Freiplätze     12       Hallenplätze     Aschenplatz | - Platze        |        |             |              |
|-----------------------------------------------------------------------------|-----------------|--------|-------------|--------------|
| Freiplätze  12  Aschenplatz    Hallenplätze  Tappich                        |                 | Anzahl | Belag       |              |
| Hallenplätze                                                                | Freiplätze      | 12     | Aschenplatz | $\checkmark$ |
|                                                                             | Hallenplätze    | 3      | Teppich     | ~            |
| Wettspielplätze 10 Aschenplatz V                                            | Wettspielplätze | 10     | Aschenplatz | ✓            |

# 1.7 Vereinspostfach

Unter dem Reiter Vereinspostfach stehen den Vereinsadministratoren Dokumente, wie Rechnungen und Gutschriften, die von Verbandsseite aus erstellt und versendet wurden, zum Download zur Verfügung.

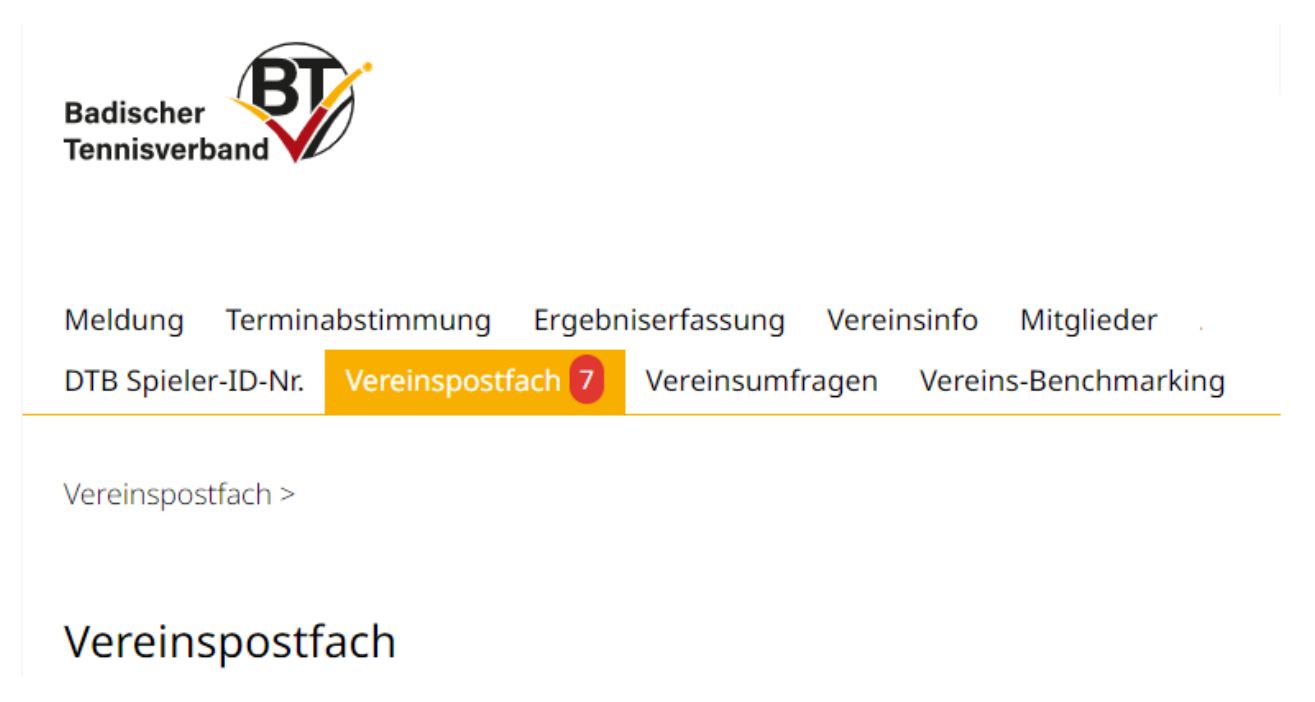

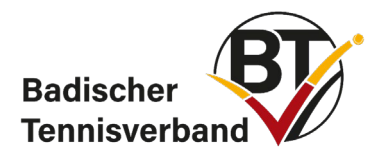

# 2. Mitgliederverwaltung

# 2.1 Neues Mitglied hinzufügen

Um ein neues Mitglied zu ihrem Verein hinzuzufügen, wählen Sie den Menüpunkt "Mitglieder" aus. Klicken Sie anschließend auf "neues Mitglied hinzufügen".

Meldung Ergebniserfassung Vereinsinfo Mitglieder

Vereins-Benchmarking

Mitglieder >

Vereinsmitglieder Badischer Tennisverband

- Download Mitgliederdaten (Excel, csv)
- <u>Neues Mitglied hinzufügen...</u>

Überprüfen Sie, ob der Spieler bereits in der Datenbank angelegt ist. Geben Sie hierzu Name, Vorname und Geburtsdatum in die dafür vorgesehenen Felder ein. Klicken Sie anschließend auf "Person suchen".

Mitglied anlegen - Person suchen, die eventuell schon vorhanden sind

| Person suchen,  | Name        |              |
|-----------------|-------------|--------------|
| Nachname        | Mustermann  |              |
| Vorname         | Мах         |              |
| Geburtsdatum    | 02.02.2002  | [TT.MM.JJJJ] |
| Personen sucher | n Abbrechen |              |

Klicken Sie auf "als Mitglied aufnehmen", falls die gesuchte Person in der Datenbank bereits verzeichnet ist und die Suche erfolgreich war.

Legen Sie ein Mitglied **niemals** zweimal an. Auf diese Weise entstehen Dubletten und die Daten wie z.B. LK oder ID-Nummer werden nicht übernommen.

Wenn die Person noch nicht in der Datenbank angelegt ist, klicken Sie auf "neue Person als Mitglied anlegen".

Suchergebnis

| Name            | Geburtsdatum | Pass-Nr. | ID-Nummer | Mitglied bei                  |                        |
|-----------------|--------------|----------|-----------|-------------------------------|------------------------|
| Mustermann, Max | 02.02.2002   |          | 00000000  | Badischer Tennisverband (BAD) | als Mitglied aufnehmen |

Geben Sie anschließend alle relevanten Daten der Person ein.

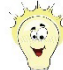

Lassen Sie sich vorher vom neuen Mitglied alle relevanten Daten schriftlich geben. Auf diese Weise kann der Vorgang schnell abgeschlossen werden. Achten Sie auch darauf, dass Sie die Datenschutzbestimmungen erfüllen und die Zustimmung des Mitglieds (bei Minderjährigen die Zustimmung der Erziehungsberechtigten) zur Einholung und Speicherung der Daten erhalten.

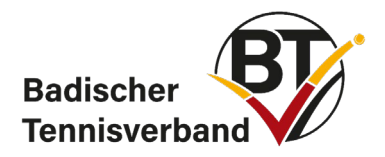

## 2.2 ID-Nummer beantragen

ID-Nummern dürfen nur für Spieler beantragt werden, denen in der Vergangenheit noch keine Nummer zugeordnet wurde. Die ID-Nummer ist ein Leben lang gültig und darf nur einmal beantragt werden.

Bevor Sie eine ID-Nummer beantragen, sollten Sie zuerst den Spieler als Mitglied hinzufügen!

Um eine ID-Nummer zu beantragen, wählen Sie zunächst den Menüpunkt "DTB Spieler-ID-Nr" aus. Geben Sie anschließend den Nachnamen, den Vornamen, das Geburtsjahr oder den Verein des Mitglieds an und suchen Sie die Person.

Wählen Sie nun die gesuchte Person aus und klicken Sie auf "ID-Nummer beantragen".

#### Spieler ID-Nummern-Antrag

1. Person suchen 2. Daten ergänzen 3. Kontrolle 4. Bestätigung

Überprüfen Sie bitte, ob die Person, für die Sie einen ID-Nummer beantragen wollen, bereits in der Datenbank vorhanden ist.

Geben Sie für die Suche den Vornamen, Nachnamen, sowie Geburtsjahr oder Verein an.

| Personen suche | n        |                 |
|----------------|----------|-----------------|
| Nachname       | Musterma | ann             |
| Vorname        | Мах      |                 |
| Geburtsjahr    | 2002     | []]]]           |
| oder Verein    | Badische | r Tennisverband |
| Personen suche | en Abbr  | echen           |
| Folgende Perso | nen wurd | en gefunden     |
| Nama           |          | Coburtedatur    |

 Mustermann, Max
 02.02.2002
 Badischer Tennisverband (BAD)
 ID-Nummer beantragen

Die Beantragung einer ID-Nummer ist ganzjährig möglich.

Vervollständigen Sie im Anschluss alle Daten des Mitglieds und kontrollieren Sie auf Vollständigkeit und Richtigkeit.

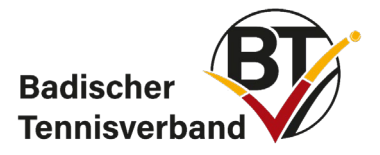

| *                           | diese Angaben sind verpflichtend            |   |
|-----------------------------|---------------------------------------------|---|
| 3.1 Stammdaten              |                                             |   |
| Titel                       | - • Stammdaten ändern                       |   |
| Vorname <mark>*</mark>      | Max                                         |   |
| Nachname <mark>*</mark>     | Mustermann                                  |   |
| Geb.Datum <mark>*</mark>    | 02.02.2002 [TT.MM.JJJJ]                     |   |
| Nationalität <mark>*</mark> | Deutschland                                 | ۳ |
| 2. Nationalität             | 2. Land                                     | ۳ |
| Geschlecht *                | <sup>©</sup> weiblich <sup>®</sup> männlich |   |
| Straße                      | Musterstraße 1                              |   |
| PLZ / Ort                   |                                             |   |
| Land                        | Deutschland                                 | • |
| E-Mail                      | Mustermann@badischertennisverband.de        | ī |
| Tel. Privat                 |                                             |   |
| Tel. Geschäft               |                                             |   |
| Tel. Mobil                  |                                             |   |
| Fax                         |                                             |   |
| Homepage                    |                                             |   |
| Abbrechen << Zurüc          | k Weiter >>                                 |   |

Klicken Sie auch den Button "Weiter" und im nächsten Schritt auf "Bestätigen".

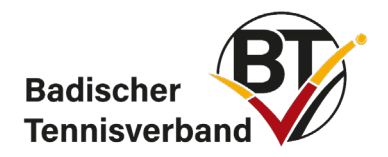

# 2.3 Spiellizenzverwaltung/Wechselanträge

#### § 21 Vereinswechsel (BTV-Wettspielordnung)

- 1. Will ein Spieler in der Sommerrunde für einen anderen Verein als bisher an Mannschaftsspielen teilnehmen, so ist eine Teilnahmeberechtigung für diesen nur dann gegeben, wenn beide Vereine einverstanden sind oder wenn dem alten Verein bis spätestens 31.01. des laufenden Spieljahres eine Mitteilung des Spielers darüber in Textform zugeht.
- 2. Will ein Spieler in der Winterrunde für einen anderen Verein als in der Sommerrunde an Mannschaftsspielen teilnehmen, so ist eine Teilnahmeberechtigung für diesen nur dann gegeben, wenn beide Vereine einverstanden sind oder wenn dem Verein der Sommerrunde bis spätestens 15.08. des laufenden Spieljahres eine Mitteilung des Spielers darüber in Textform zugeht.

Der Spieler muss seinen alten Verein schriftlich bis 31.01. informieren, dass er wechseln wird. Der alte Verein nimmt dies zur Kenntnis (eine Zustimmung ist nicht erforderlich). Für einen Wechsel nach dem 31.01. muss der abgebende Verein dem Wechsel zustimmen.

| Meldung Terminabstimmung Ergebniserfassung Vereinsinfo Mitglieder <mark>Spiellizenzverwaltung</mark> Seminare Downloads Turniere |
|----------------------------------------------------------------------------------------------------|
| DTB Spieler-ID-Nr. Vereinspostfach 1 Vereinsumfragen Vereins-Benchmarking                                                        |
| Spiellizenzverwaltung >                                                                                                    |
| Spiellizenzverwaltung                                                                                                    |
| • 🖹 Spiellizenzen (pdf)                                                                                                    |
| <ul> <li>Neu-Lizenz/Lizenzwechsel beantragen</li> <li>Lizenzpflege</li> <li>Lizenzlöschung</li> </ul>                            |

Sie lassen den Spieler zu Ihrem Verein wechseln, indem Sie im eingeloggten Bereich in nuLiga auf "Spiellizenzverwaltung" und anschließend auf "Neu-Lizenz/Lizenzwechsel beantragen" klicken. Jetzt suchen Sie den Spieler anhand seiner Daten und klicken auf der rechten Seite auf "Wechselantrag stellen".

Die Spiellizenzverwaltung ist vom 16.10. bis 15.03. des darauffolgenden Jahres <u>für Lizenzwechsel</u> geöffnet.

Die Ausstellung einer <u>Neu-Lizenz</u> ist auch zwischen dem 16.03. und 31.07. eines Jahres (speziell für Neumitglieder, die für die Mixed-Runde eine Spiellizenz benötigen) möglich, siehe Punkt 2.3.1.

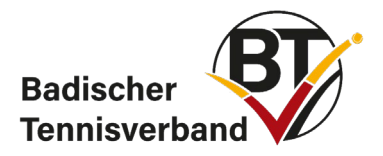

#### Der abgebende Verein bekommt daraufhin eine automatisch generierte E-Mail:

Sehr geehrte Vereinsadministratoren,

vom Verein TC XY e.V. (BAD, 12345) in Person von Vorname Nachmame (E-Mail-Adresse) wurde ein Lizenzwechselantrag für den/die Spieler/in Mustermann, Max (Lizenznummer: XXXXX, Jahrgang: 2000) gestellt. Sie sind laut der BTV-Wettspielordnung verpflichtet die Anfrage bis zum 31.01.2025 zur Kenntnis zu nehmen. Die Kenntnisnahme erfolgt über den BTV-Ergebnisdienst im Bereich Lizenzverwaltung.

Mit freundlichen Grüßen, Ihr BTV-Team

Die Kenntnisnahme kann ebenfalls über die Spiellizenzverwaltung erfolgen. Geschieht dies nicht, wechselt die Spiellizenz bei Wechselanträgen vor dem 31.01., gemäß der Wettspielordnung des BTV, zum 01.02. auch ohne Zustimmung des abgebenden Vereins (der Lizenzwechsel erfolgt vom System automatisch am 07.02.). Wird die Lizenzanfrage bestätigt, erhält der neue Verein eine automatisch generierte E-Mail:

Sehr geehrte/r Antragssteller/in,

der Verein TC XY e.V. (12345) in Person von Vorname Nachname (E-Mail-Adresse) hat die Lizenzfreigabe für den Spieler Mustermann, Max (Lizenznummer: XXXXX, Jahrgang: 2000) erteilt. Bitte beachten Sie, dass die Freigabe des Spielers nicht gleichzeitig die Erteilung der Spiellizenz für Ihren Verein bedeutet. D.h. wenn mehrere Anträge vorliegen, wird die Spiellizenz dem Verein erteilt, der als Erster den Spiellizenzantrag gestellt hat und über die erforderliche Einverständniserklärung des/der Spielers/in verfügt.

Mit freundlichen Grüßen, Ihr BTV-Team

### 2.3.1 Ausstellen einer Neu-Lizenz nach dem 15.03. eines Jahres

Vereinsadministratoren können in nuLiga unter dem Reiter "Spiellizenzverwaltung" für Mitglieder eine Neu-Lizenz beantragen. Nach erfolgreicher Ausstellung kann das Mitglied einer Meldeliste (z. B. im Pokal oder Mixed) zugeordnet werden. Lizenzwechsel sind in dieser Lizenzierungsperiode dagegen nicht möglich.

### 2.4 Teilnahmerecht von Spielern (neu ab Sommer 2025)

Jeder Spieler kann im Laufe einer Winter- bzw. Sommerrunde für **zwei Vereine** für Mannschaftsspiele gemeldet werden, sofern der Stammverein (lizenzführende Verein) der Meldung in einem zweiten Verein zustimmt. Die Zustimmung kann online <u>im Rahmen der namentlichen Mannschaftsmeldung</u> erteilt werden. Bei einer Meldung in zwei Vereinen darf diese nicht im gleichen Wettbewerb erfolgen.

Eine Meldung in einem zweiten Verein in einem anderen Landesverband ist möglich, sofern dieser Landesverband ebenfalls eine Meldung in zwei Landesverbänden zulässt. In diesem Fall ist für die Altersklasse der Aktiven (Damen und Herren) auch die Meldung in der gleichen Altersklasse zulässig.

#### Die klassische Jugendfreigabe entfällt somit.

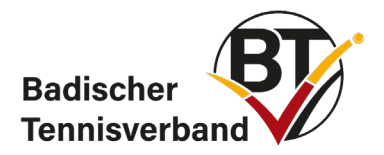

# Namentliche Mannschaftsmeldung Sommer 2025

Spielen in zwei Vereinen neue Freigabeanfrage für Spielen in zwei Vereinen stellen

Namentliche Mannschaftsmeldung

# 2.5 Bestandserhebung

In der Zeit vom 01.06. bis 30.06. sind die aktuellen Mitgliederzahlen zu melden. Hierzu im Register "Meldungen" den Link Bestandserhebung anklicken. Bitte beachten Sie den Meldeschlüssel, der eine detaillierte Altersstruktur abfragt. Es sind ausnahmslos alle Mitglieder (Aktive, Passive, beitragsfreie, Mannschafts-, Nichtmannschaftsspieler etc.) des Vereins bzw. der Tennisabteilung zu melden.

Es bedarf keiner zusätzlichen Nachrichten über die abgegebene Meldung (E-Mail, Fax oder postalisch) an die Geschäftsstelle des Verbandes.

| 1. Mitgliedererhebung 2. Vereinsangebot 3. Funktionare 4. Adressen 5. Kontrolle 6. Druckbare Fassung |          |          |
|----------------------------------------------------------------------------------------------------|----------|----------|
| 1. Mitgliedererhebung                                                                                |          |          |
| Alter                                                                                                | männlich | weiblich |
| geb. ab 2012 (bis 6 Jahre)                                                                           | 1        | 0        |
| geb. 2004-2011 (7-14 Jahre)                                                                          | 24       | 9        |
| geb. 2000-2003 (15-18 Jahre)                                                                         | 11       | 6        |
| geb. 1992-1999 (19-26 Jahre)                                                                         | 7        | 4        |
| geb. 1978-1991 (27-40 Jahre)                                                                         | 11       | 9        |
| geb. 1958-1977 (41-60 Jahre)                                                                         | 24       | 26       |
| geb. vor 1958 (über 60 Jahre)                                                                        | 23       | 12       |
|                                                                                                    |          |          |

Abbrechen << Zurück Weiter >>

Klicken Sie auf "Weiter" und überspringen Sie die zweite Seite mit "Weiter". Danach haben Sie nochmals die Möglichkeit, die aktuell hinterlegten Funktionäre zu ändern bzw. zu ergänzen. Haben Sie die Daten komplett eingetragen und überprüft, müssen Sie diese **abspeichern**, erst dann werden die aktuellen Daten übermittelt.

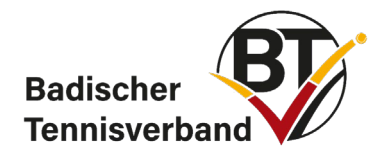

# 2.6 Änderung der Funktionen von Mitgliedern

Eine Änderung der Funktionen können Sie im Bereich "Mitglieder" vornehmen. Hierzu den Funktionär aufrufen, in der Maske ganz nach unten fahren und die Funktion unter "neue Funktion" hinzufügen oder löschen:

| neue Funktion - • hinzufügen                              | Löschen |
|-----------------------------------------------------------|---------|
| Zugangsberechtigungen                                     |         |
| □ Vereinsadministration                                   |         |
| Lizenzverwaltung                                          |         |
| Ergebniserfassung                                         |         |
| Turnieradministrator                                      |         |
| Talentinos-Beauftragte/r                                  |         |
| Benchmarking                                              |         |
| □ Vereinspostfach                                         |         |
| Die Zugangsdaten werden automatisch per E-Mail versendet. |         |

In dieser Maske kann auch unter Zugangsberechtigungen ausgewählt werden, welche Zugangsberechtigungen das Mitglied erhalten soll (Vereinsadministration, Lizenzverwaltung, Ergebniserfassung, Turnieradministration oder Talentinos-Beauftragter etc.).

# 2.7 Mitglied löschen

Rufen Sie unter dem Register "Mitglieder" die gewünschte Person auf. Gehen Sie auf "Mitglied anzeigen", danach klicken Sie auf den Namen. Jetzt werden die Stammdaten des Mitglieds angezeigt. Hier fahren Sie in der Maske ganz nach unten und klicken auf "Mitglied löschen".

|  | Abbrechen | Speichern | Mitglied löschen | Mitglied verstorben |  |  |
|--|-----------|-----------|------------------|---------------------|--|--|
|  |           |           |                  |                     |  |  |

Bitte beachten Sie, dass ein Mitglied mit einer aktiven Spielerlizenz nicht gelöscht werden kann. **Eine Löschung der Spielerlizenz ist nur vom 16.10. bis 15.03. (des Folgejahres) möglich**. Diese Option finden Sie unter Spiellizenzverwaltung und Lizenzlöschung. Suchen Sie den Spieler per Namen und klicken Sie rechts auf das Kästchen bei "Lizenz löschen" und bestätigen Sie den Vorgang mit "Spiellizenz löschen".

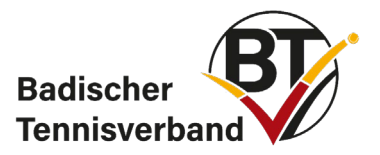

Meldung Terminabstimmung Ergebniserfassung Vereinsinfo Mitglieder Spiellizenzverwaltung Seminare Downloads Turniere DTB Spieler-ID-Nr. Vereinspostfach 1 Vereinsumfragen Vereins-Benchmarking

Spiellizenzverwaltung >

# Spiellizenzverwaltung

- 🔁 Spiellizenzen (pdf)
- Neu-Lizenz/Lizenzwechsel beantragen
- Lizenzpflege
- Lizenzlöschung

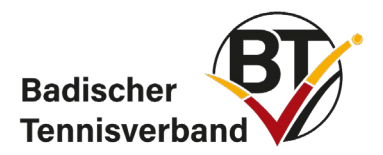

# 3. Mannschaftssport

# 3.1 Mannschaften melden

Nachdem Sie sich eingeloggt haben, gelangen Sie auf die Startseite. Hier stehen Ihnen mehrere Menüpunkte zur Auswahl:

- Meldung (umfasst das Melden von Mannschaften sowie die namentliche Mannschaftsmeldung)
- Ergebniserfassung
- Vereinsinfo
- Mitglieder
- Seminare
- Downloads
- Turniere
- DTB-Spieler-ID-Nr.
- Vereinsumfragen

| Max Mustermann,<br>mustermann@badischertennisverband.de<br>[Badischer Fenisverband (60000)]<br>[Persönlicher Bereich]<br>[Abmelden]                                           | Badischer<br>Tennisverband |
|----------------------------------------------------------------------------------------------------|----------------------------|
| Meldung Ergebniserfassung Vereinsinfo Mitglieder Spiellizenzverwaltung Seminare Downloads Turniere DTB Spiele                                                                 | r-ID-Nr.                   |
|                                                                                                    |                            |
| Meldung >                                                                                                    |                            |
| Meldung<br>Badischer Tennisverband                                                                                                    |                            |
| Beach Tennis Liga 2023                                                                                                    |                            |
| Mannschaftsmeldung                                                                                                    |                            |
| Meldezeiträume:<br>Baden Beach 23 18.11.2022–31.01.2023                                                                                                    |                            |
| O Mannschaft(en) abgemeldet                                                                                                    |                            |
| 0 Mannschaft(en) neu gemeldet                                                                                                    |                            |
| O Mannschaft(en) insgesamt gemeldet 🔂 [PDF-Download]                                                                                                    |                            |
| Namentliche Mannschaftsmeldung                                                                                                    |                            |
| Meldezeiträume:           Baden Beach 23         01.02.2023–15.02.2023                                                                                                    |                            |
| Meldung der Mannschaftsführer bearbeiten                                                                                                    |                            |
| Meldezeiträume: Die Meldung der Mannschaftsführer ist nach Abschluss der Namentliche Mannschaftsmeldung verfügbar und die Mannschaftsführer-Informationen während der Saison. | nt zur Aktualisierung der  |

Die Zeitfenster für die Mannschaftsmeldungen entnehmen Sie bitte der BTV-Homepage.

Während dieser Zeit müssen Sie Ihre Mannschaft(en) für die Sommer-, Mixed, Pokal- oder Winterrunde melden.

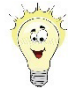

**Die Mannschaftsmeldung ist bis zum jeweiligen Stichtag - nach erneutem Anmelden - veränderbar.** Das folgende Beispiel zeigt eine Meldung für den Sommer 2019. Klicken Sie zunächst auf "Mannschaftsmeldung bearbeiten…"

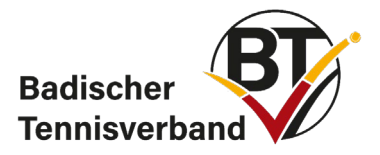

#### Sommer 2019

# Mannschaftsmeldung bearbeiten...

Meldezeiträume:

Verband/RL 10.11.2018 – 10.12.2018 Letzte Bearbeitung Verein:

- · 0 Mannschaft(en) abgemeldet
- · 2 Mannschaft(en) neu gemeldet
- 5 Mannschaft(en) insgesamt gemeldet 1 [PDF-Download]
- · 8 Mannschaft(en) ist/sind noch nicht bearbeitet!

### Bestandserhebung

Meldezeitraum: 01.06.2019 - 30.06.2019

#### Namentliche Mannschaftsmeldung

Meldezeiträume: Bundesliga 09.02.2018 – 15.03.2018 Verband/RL 15.02.2019 – 15.03.2019

#### Anschließend gelangen Sie zur folgenden Übersicht:

#### Mannschaftsmeldung Sommer 2019

1. Bearbeiten der Mannschaften - Übersicht 2. Bemerkungen 3. Kontrolle 4. Druckbare Fassung

| neue Mannschaft wählen | њ. <sup>т</sup> |
|------------------------|-----------------|
| Neue Mannschaft milden | <u> </u>        |

Sie können neue Mannschaften melden oder die bestehenden Mannschaften bestätigen. Auch bestehende Mannschaften müssen gemeldet/bestätigt werden.

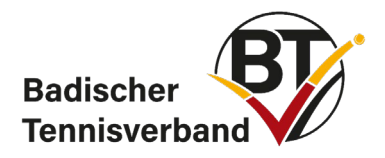

#### Neue Mannschaft melden

Um eine neue Mannschaft aufzunehmen, klicken Sie bitte auf den Menüpfeil (rechts neben "neue Mannschaft wählen"), suchen in der Auswahlbox Ihre gewünschte Mannschaft aus. Anschließend klicken Sie auf den Button "Neue Mannschaft melden". Die neue Mannschaft erscheint nun in der Übersicht.

Jugendmannschaften müssen vom Verein in eine der angebotenen Spielklassen eingestuft werden.

#### Bestehende Mannschaft bestätigen

Die Mannschaften aus der letzten Saison werden in der Übersicht automatisch dargestellt. Um eine oder mehrere bestehende Mannschaften zu bestätigen, klicken Sie die gewünschten Mannschaften an, bearbeiten Sie den Status der jeweiligen Mannschaft und setzen ihn auf "gemeldet". Hier können Sie eine Bemerkung für den Spielleiter eingeben, falls gewünscht. Anschließend bestätigen Sie mit "OK".

| Status      | noch nicht bearbeitet |    |
|-------------|-----------------------|----|
| Bemerkungen |                       |    |
|             |                       | li |
|             |                       |    |

Nachdem Sie nun alle Mannschaften bearbeitet haben, klicken Sie bitte auf den Button "Weiter".

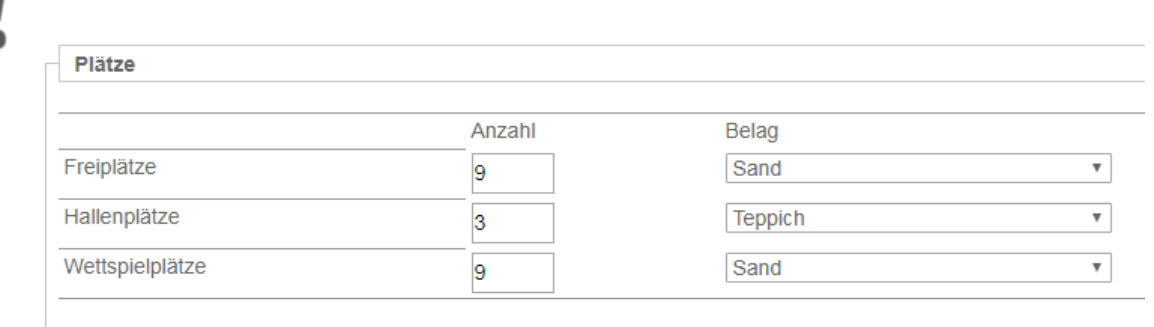

Die Eingabe der Anzahl Ihrer Plätze sowie die Belagart sind für die Spielplanerstellung unabdingbar.

Nachdem Sie die Eingaben getätigt haben, betätigen Sie erneut den Button "Weiter".

Sie können Ihre Mannschaften jetzt noch einmal kontrollieren.

Die Mannschaftsmeldung ist erst erfolgreich abgeschlossen, wenn Sie auf den Button "Speichern" geklickt haben.

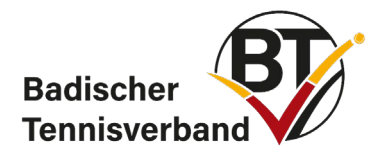

# 3.2 Altersklassenwechsel

Um einen Altersklassenwechsel durchzuführen, wählen Sie die bisherige Mannschaft aus. In der Auswahlbox wählen Sie "Wechsel in …" und anschließend den Button "Ok". Die Mannschaft bleibt in der Gesamtübersicht zunächst in der alten Altersklasse stehen. Der tatsächliche Wechsel wird erst mit der Gruppeneinteilung vollzogen.

Mannschaftsmeldung Sommer 2019

| 1.2 Detailinformations      | n rus Mannachafti Llavran 4 |    |
|-----------------------------|-----------------------------|----|
| 1.3. Detailinformatione     | n zur mannschatt: Herren 1  |    |
| Status                      | noch nicht bearbeitet       |    |
|                             | appeldet                    |    |
| Bemerkungen                 | gemeidet                    |    |
|                             | abgemeldet                  |    |
|                             | wechsel in (Herren 30)      |    |
|                             | Klassenverzicht (2.BL)      | 1, |
|                             | Klassenverzicht (1.BK)      |    |
|                             | Klassenverzicht (2.BK)      |    |
| Mit & gelegeneraishnata Cal | Klassenverzicht (1.KL)      |    |
| Mit "gekennzeichnete Fei    | Klassenverzicht (2.KL)      |    |
|                             | Klassenverzicht (1.KK)      |    |

# 3.3 Tennis-Spielgemeinschaften (TSGs) melden

Bis zu drei Tennisvereine können eine Spielgemeinschaft (TSG) - für eine oder mehrere Mannschaften - bilden. Der Verein A, der für die Meldung zuständig ist, meldet die Mannschaft/en. Die Partnervereine B und C bekommen die jeweilige Mannschaft in ihrer Meldung angezeigt. Damit sehen die Vereine, dass die jeweilige Mannschaft gemeldet wurde.

Die jeweilige Mannschaft kann nur vom Verein A gemeldet werden. Die Vereine B und C können diese Mannschaft nicht bearbeiten.

In einer Altersklasse kann ein Verein nur dann eine TSG melden, wenn er selbst nicht eine eigene, weitere Mannschaft in dieser Altersklasse gemeldet hat.

Im nachfolgenden Beispiel (siehe Abbildung auf der nächsten Seite) meldet Verein A für die Wettbewerbe Damen 50 und Herren 60 jeweils eine TSG mit dem Verein 20590. Diese Vereinsnummer muss in das dafür vorgesehene Feld "TSG" eingetragen werden.

Bei der Bildung von 3er-Spielgemeinschaften sind die Vereinsnummern der TSG-Partner durch ein Semikolon zu trennen, jedoch ohne Leerzeichen (Beispiel: 22222;33333). Dabei spielt es keine Rolle, ob Sie eine 3er-TSG neu anlegen oder eine bestehende 2er-TSG um einen weiteren Verein ergänzen. Um eine TSG abzumelden, löschen Sie die Vereinsnummer des Partnervereins aus der Mannschaftsmeldung heraus. Beachten Sie, dass der Partnerverein keine automatische E-Mail vom System erhält, dass die TSG abgemeldet wurde. Informieren Sie daher den Verein bitte selbstständig.

Selbstverständlich müssen die Schritte "Weiter>>" (Kontrolle nochmals möglich) und "Speichern" durchgeführt werden.

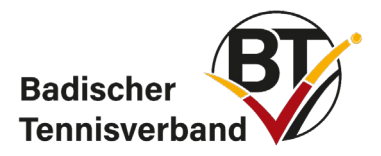

#### Mannschaftsmeldung Sommer 2017

1. Bearbeiten der Mannschaften - Übersicht 2. Bemerkungen 3. Kontrolle 4. Druckbare Fassung

#### - 1.1. Neue Mannschaften melden

neue Mannschaft wählen...

Neue Mannschaft melden

Die neu gemeldeten Mannschaften werden in die Liste unten aufgenommen.

Diese können dort während dem angegebenen Meldezeitraum wieder gelöscht werden.

Ŧ

#### 1.2. Mannschaftsmeldung bearbeiten

Sie können die Mannschaftsmeldung während dem angegebenen Meldezeitraum wiederholt bearbeiten. Achtung: I solange es Mannschaften mit einem Status "noch nicht bearbeitet" gibt. Hinweis: Meldungen können für die spätere "3. Kontrolle" gespeichert werden.

| Badischer Tennisverband e.V. |           |        |                           |         |  |  |  |  |
|------------------------------|-----------|--------|---------------------------|---------|--|--|--|--|
| Mannschaft                   | Klasse A  | Auf/Ab | Status                    | TSG     |  |  |  |  |
| Herren                       | BAL       |        | noch nicht bearbeitet 👻   |         |  |  |  |  |
| Herren 2                     | 2.BL      |        | gemeldet 🗸                |         |  |  |  |  |
| Herren (4er) 3               | 2.KL      |        | gemeldet 🔹                |         |  |  |  |  |
| Damen                        | OL        |        | noch nicht bearbeitet 🛛 👻 |         |  |  |  |  |
| Damen 2                      | 2.BL      | •      | gemeldet 🔹                | 20590;  |  |  |  |  |
| Damen 30                     | 1.BK Sen. |        | noch nicht bearbeitet 🔹   |         |  |  |  |  |
| Herren 40                    | OL Sen.   | •      | noch nicht bearbeitet 🔹   |         |  |  |  |  |
| Herren 40 (4er) 2 /          | 1.KL Sen. | •      | gemeldet 🔹                |         |  |  |  |  |
| Herren 50 TSG                | 2.BK Sen  |        | gemeldet 🗸                |         |  |  |  |  |
| Damen 50 (4er) ( 👘 ) TSG     | 2.BK Sen  | •      | gemeldet 🗸                | 20590;  |  |  |  |  |
| Herren 55                    | 1.BL Sen  |        | gemeldet 👻                |         |  |  |  |  |
| Herren 60 (4er) 👘 TSG        | 2.BK Sen  |        | gemeldet 🗸                | 20590;  |  |  |  |  |
| Damen 60 (Doppel)            | 1.BK Sen. |        | gemeldet 👻                |         |  |  |  |  |
| Aktualisieren                |           |        |                           | Löschen |  |  |  |  |
|                              |           |        |                           |         |  |  |  |  |

Abbrechen

<< Zurück Weiter >>

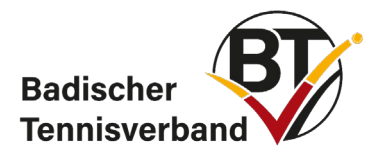

# 3.4 namentliche Mannschaftsmeldung

Wählen Sie zunächst den Menüpunkt "Meldung" und klicken Sie anschließend auf "Namentliche Mannschaftsmeldung bearbeiten…".

Namentliche Mannschaftsmeldung bearbeiten...

Meldezeiträume: Bundesliga – Verband/RL 01.10.2019 – 15.10.2019

- O Namentliche Mannschaftsmeldung(en) bearbeitet
- Die Funktion(en) 1. Vorsitzende/r, Rechnungsempfänger, Sportwart/in, Jugendwart/in, ist/sind nicht belegt!
  Bitte ergänzen Sie diese unter dem Reiter Mitglieder.

Die Zeitfenster für die namentlichen Mannschaftsmeldungen entnehmen Sie bitte der BTV-Homepage.

Während dieser Zeit müssen Sie Ihre namentlichen Mannschaftsmeldungen für die Sommer-, Mixed, Pokal- oder Winterrunde melden.

Die namentliche Mannschaftsmeldung ist bis zum jeweiligen Stichtag - nach erneutem Anmelden - veränderbar.

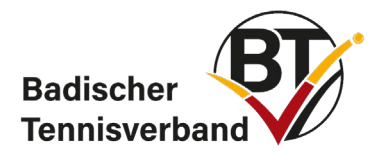

# 3.5 Ergebniserfassung

Jeder Mannschaftsführer, zumindest jedoch der Sport- & Jugendwart eines Vereins sollte einen Zugang zum <u>Ergebnisdienst des BTV</u> besitzen! Hiermit können die Ergebnisse der Mannschaftsspiele vom Original-Spielberichtsbogen ins Online-Programm übertragen werden. Bitte gehen Sie dazu vor wie folgt: <u>https://baden.liga.nu/</u>  $\rightarrow$  rechts: LOGIN mit den persönlichen Zugangsdaten  $\rightarrow$  Ergebniserfassung  $\rightarrow$  entsprechendes Spiel suchen  $\rightarrow$  Spielbericht erfassen

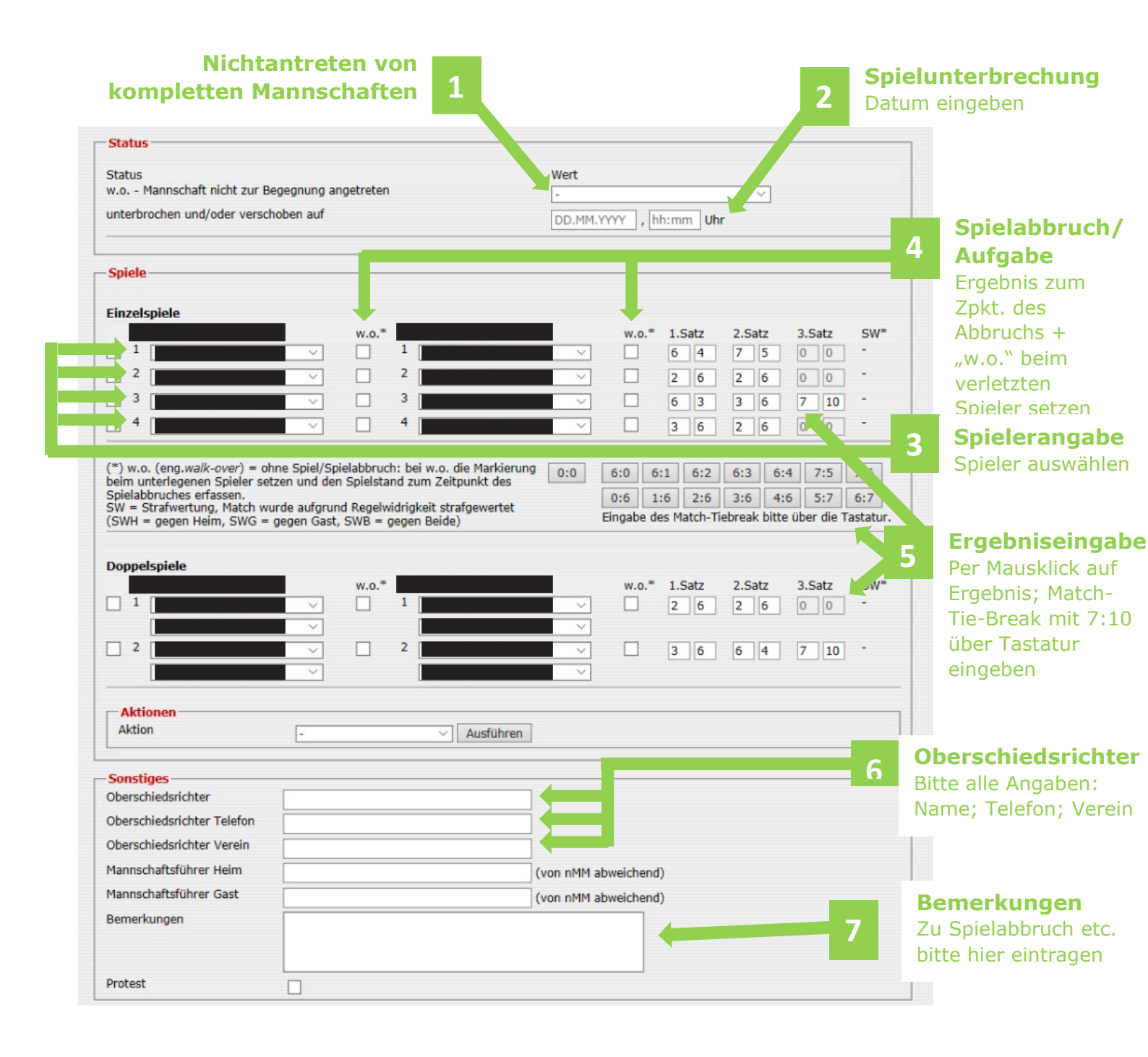

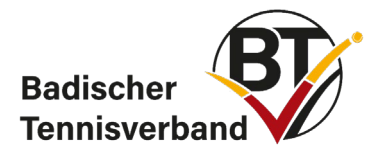

| 1.Erfassung       2.Kontrolle       3.Druckbare Fassung         << Zurück       Speichern         Hinweise und Status       .         • Diese Begegnung ist vollständig erfasst!         Begegnung: Beginn 18:00       Uhr - Ende 18:00         Existe | lhr                                  | 8                                              | Hin<br>Hier<br>ang<br>Eing<br>volls<br>Bitte<br>des | weise<br>verde<br>ezeigt!<br>abe se<br>ständig<br>e hier a<br>Manns | e un<br>en ev<br>Sollt<br>ein, is<br>rerfa<br>auch<br>echaft | d Sta<br>tl. ger<br>ten ke<br>st die<br>sst.<br>den B<br>sspiel | ntus<br>machte Fehler<br>ine Fehler ir<br>Begegnung<br>eginn und d<br>s eintragen | er<br>1 der<br>las Ende |
|----------------------------------------------------------------------------------------------------|--------------------------------------|------------------------------------------------|-----------------------------------------------------|---------------------------------------------------------------------|--------------------------------------------------------------|-----------------------------------------------------------------|-----------------------------------------------------------------------------------|-------------------------|
| Sincleriale                                                                                                    |                                      |                                                |                                                     |                                                                     |                                                              |                                                                 |                                                                                   |                         |
| Einzelspiele                                                                                                    |                                      |                                                |                                                     |                                                                     |                                                              |                                                                 |                                                                                   |                         |
| Termin TC BW Donaueschingen 1 TC Konstanz 1                                                                                                    | 1.Satz<br>6:4                        | 2.Satz<br>7:5                                  | 3.Satz                                              | Matches<br>1:0                                                      | Satze                                                        | Games<br>13:9                                                   | wird gewertet                                                                     |                         |
|                                                                                                    | 2:6                                  | 2.6                                            |                                                     | 0.1                                                                 | 0.2                                                          | 4:12                                                            |                                                                                   |                         |
|                                                                                                    | 2.0                                  | 2.0                                            |                                                     | 0.1                                                                 | 0.2                                                          | 4.12                                                            |                                                                                   |                         |
|                                                                                                    | 6:3                                  | 3:6                                            | 7:10                                                | 0:1                                                                 | 1:2                                                          | 9:10                                                            | $\checkmark$                                                                      |                         |
|                                                                                                    | 3:6                                  | 2:6                                            |                                                     | 0:1                                                                 | 0:2                                                          | 5:12                                                            |                                                                                   | Kontrolle               |
| zusammen                                                                                                    |                                      |                                                |                                                     | 1:3                                                                 | 3:6                                                          | 31:43                                                           |                                                                                   | Bitte Eingabe           |
| Doppelspiele                                                                                                    |                                      |                                                |                                                     |                                                                     |                                                              |                                                                 | 9                                                                                 | nochmals                |
| Termin                                                                                                    | 1.Satz                               | 2.Satz                                         | 3.Satz                                              | Matches                                                             | Sätze                                                        | Games                                                           | wird gewertet                                                                     | kontrollieren!          |
|                                                                                                    | 2:6                                  | 2:6                                            |                                                     | 0:1                                                                 | 0:2                                                          | 4:12                                                            | $\checkmark$                                                                      |                         |
|                                                                                                    | 3:6                                  | 6:4                                            | 7:10                                                | 0:1                                                                 | 1:2                                                          | 9:11                                                            | $\checkmark$                                                                      |                         |
| zusammen                                                                                                    | <b>-</b>                             |                                                |                                                     | 0:2                                                                 | 1:4                                                          | 13:23                                                           |                                                                                   |                         |
| gesamt                                                                                                    |                                      |                                                |                                                     | 1:5                                                                 | 4:10                                                         | 44:66                                                           |                                                                                   |                         |
|                                                                                                    |                                      |                                                |                                                     |                                                                     |                                                              |                                                                 |                                                                                   |                         |
| Sonstiges                                                                                                    |                                      |                                                |                                                     |                                                                     |                                                              |                                                                 |                                                                                   | 7                       |
| Oberschiedsrichter:<br>Oberschiedrichter Telefon:<br>Oberschiedrichter Verein:<br>Mannschaftsführer Heim:<br>Mannschaftsführer Gast:<br>Bemerkungen:                                                                                                   |                                      |                                                |                                                     |                                                                     |                                                              |                                                                 |                                                                                   |                         |
| Spielleiter                                                                                                    |                                      |                                                |                                                     |                                                                     |                                                              |                                                                 |                                                                                   | 7                       |
| Bemerkungen: keine Bemerkung                                                                                                    |                                      | _                                              | _                                                   |                                                                     |                                                              | _                                                               |                                                                                   |                         |
| << Zurück Speichern                                                                                                    |                                      |                                                |                                                     |                                                                     |                                                              |                                                                 |                                                                                   |                         |
| 10                                                                                                    | Spei<br>Ist all<br>bitte z<br>speich | <b>cher</b> i<br>es ko<br>zum <i>A</i><br>iern | <b>n</b><br>rrekt,<br>\bsch                         | uss                                                                 |                                                              |                                                                 |                                                                                   |                         |

# ! Achtung !:

Der Online-Spielbericht im Ergebnisdienst des BTV kann auch mit Fehlern abgespeichert werden! Dies muss möglich sein, da auch fehlerhafte Eintragungen im Original-Spielbericht ins Online-Programm übertragen werden müssen. Jegliche Veränderung des Online-Spielberichts gegenüber dem Original wird als Manipulation gewertet und wird mit einem Ordnungsgeld in entsprechender Höhe (siehe Ordnungsgeldkatalog) bestraft.

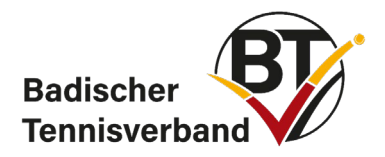

## 3.6 Spielverlegungstool

Zur Eingabe und Vereinbarung von Spielverlegungen in der Sommer- und Winterrunde (inkl. Mixed und Pokal) - gemäß § 23 der BTV-Wettspielordnung (BTV-WSpO) – ist das Spielverlegungstool in nuLiga zu verwenden.

- Sowohl der Heim- als auch der Gastverein können eine Spielverlegung beantragen.
- → Spielverlegungen können bis maximal 24 Stunden vor dem ursprünglichen Spieltermin beantragt werden.
- ➔ Selbstverständlich muss die Verfügbarkeit der Platzanlage durch den Heimverein gewährleistet sein. Über das System kann dies nicht automatisch überprüft werden.
- → Die Beantragung und Zustimmung einer Spielverlegung können nur von Personen vorgenommen werden, die eine Zugangsberechtigung als Vereinsadministrator:in zum internen Vereinsaccount haben.
- → Das Tool dient nur für evtl. Spielverlegungen und nicht zur Bestätigung der Regelspieltage!

Bitte beachten Sie, dass für Spielverlegungen auf einen späteren Zeitpunkt gemäß § 23 Ziff. 2 BTV-WSpO die Zustimmung des:der jeweiligen Spielleiter:in notwendig ist. Die Zustimmung/Ablehnung des:der Spielleiter:in erfolgt ebenfalls über das System. Sobald der:die Spielleiter:in die beantragte Spielverlegung genehmigt/abgelehnt hat, erhalten Sie eine automatische Info per E-Mail.

Im System wurden bereits Sperrtermine hinterlegt (wie z.B. Baden-Württembergische Meisterschaften, Bezirksmeisterschaften), auf die keine Spielverlegungen möglich sind.

Vorgehensweise zur Vereinbarung bzw. Beantragung von Spielverlegungen:

#### <u>Schritt 1:</u>

Login im internen Vereinsaccount unter baden.liga.nu:

| Login                                      |  |
|--------------------------------------------|--|
| Benutzer                                   |  |
|                                            |  |
|                                            |  |
| Login                                      |  |
|                                            |  |
| Passwort vergessen oder Passwort<br>ändern |  |

#### <u>Schritt 2:</u>

Unter dem Reiter **"Terminabstimmung"** finden Sie alle Begegnungen (Heim- und Auswärtsspiele) der Mannschaften des Vereins. Es können auch nur die Begegnungen einzelner Mannschaften ("Mannschaft"  $\rightarrow$  z.B. "Damen (4er) 1") angezeigt werden.

#### <u>Schritt 3:</u>

Bitte wählen Sie die Begegnung aus, für die eine Spielverlegung beantragt werden soll und gehen hier auf **"Spielverlegung beantragen"**.

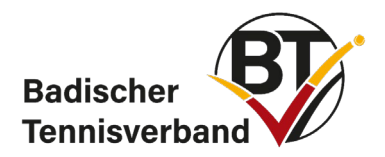

| Meldung Term                                                                                                    |                | Ergebnis                    | erfassung  | Vereinsinfo    | Mitglieder  | Spiellizenzverwaltung | Seminare  | Downloads  | Turniere                  |
|----------------------------------------------------------------------------------------------------|----------------|-----------------------------|------------|----------------|-------------|-----------------------|-----------|------------|---------------------------|
| DTB Spieler-ID-N                                                                                                    | r. Vereinspost | ach Ver                     | einsumfrag | jen Vereins-B  | enchmarking | I                     |           |            |                           |
| Admin Home                                                                                                    |                |                             |            |                |             |                       |           |            |                           |
| Spielverlegungen<br>Es liegen aktuell keine Spielverlegungen zur Bearbeitung vor<br>Beantragte Spielverlegungen<br>Es wurden aktuell keine Spielverlegungen beantragt und warten auf Bearbeitung |                |                             |            |                |             |                       |           |            |                           |
| Begegnungen s                                                                                                    | uchen          |                             |            |                |             |                       |           |            |                           |
| Zeitraum                                                                                                    | Nächste 7      | : Damen (4<br>Tage 👻<br>bis | 4er) 1<br> | (Beispiel: 1   | 2.12.2006)  |                       |           |            |                           |
| Suchen                                                                                                    | Uhr Spielort   | \${platz}                   | Liga       | Heimmannschaft | Gastmanns   | chaft                 | Matches 5 | ätze Games |                           |
| So. 05.05.2024                                                                                                    | 09:30          |                             | D041.KL    | TC St          | TSG TC      |                       | 0:0       | 0:0 0:0    | Spielverlegung beantragen |

#### <mark>Schritt 4:</mark>

Unter **"Spielverlegung vorschlagen"** können bis zu zwei Terminvorschläge eingegeben werden. Bitte tragen Sie auch eine kurze Begründung zu Ihrem Spielverlegungswunsch ein; diese wird dem gegnerischen Verein zur besseren Kommunikation übermittelt. Ggf. ist vorab auch eine telefonische Absprache zwischen den beiden Vereinen sinnvoll.

| Antrag auf Spielverlegung<br>Damen (4er) 1.Kreisliga Gr. 029, TC S - TSG TC W<br>05.05.2024, 09:30 |                        |  |  |  |  |  |  |
|----------------------------------------------------------------------------------------------------|------------------------|--|--|--|--|--|--|
| 1. Spielverlegung vorschlagen 2. Kontrolle 3. Ende                                                 |                        |  |  |  |  |  |  |
| 1. Spielverlegung vorse                                                                            | chlagen                |  |  |  |  |  |  |
| 1. Terminvorschlag                                                                                 | 10.05.2024 , 09:30 Uhr |  |  |  |  |  |  |
| 2. Terminvorschlag                                                                                 | 17.05.2024 , 09:30 Uhr |  |  |  |  |  |  |
| Begründung                                                                                         |                        |  |  |  |  |  |  |
| Abbrechen << Zurück                                                                                | Weiter >>              |  |  |  |  |  |  |

## <mark>Schritt 5:</mark>

Unter **"Kontrolle"** werden Ihnen dann alle beantragten Terminvorschläge mit der Begründung nochmals zur Kontrolle angezeigt. Bitte gehen Sie hier dann auf **"Vorschlag senden"**.

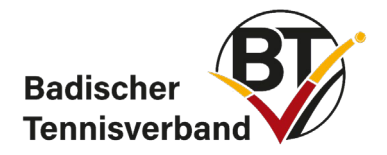

#### <u>Schritt 6:</u>

Wenn eine Spielverlegung beantragt wurde, erhalten die Vereinsadministrator:innen der gegnerischen Mannschaft sowie der:die Mannschaftsführer:in der betreffenden Mannschaft (falls eine E-Mail-Adresse vorhanden ist) eine System-E-Mail mit diesem Spielverlegungswunsch.

→ Die Bestätigung oder Ablehnung kann allerdings nur von einer:einem Vereinsadministrator:in vorgenommen werden.

#### <u>Schritt 7:</u>

Liegt ein Antrag auf eine Spielverlegung vor, wird dieser dem Verein unter **"Terminabstimmung"** angezeigt. Sollten zwei Terminvorschläge für eine Begegnung vorliegen, gehen Sie bitte auf **"Terminvorschläge" → "bitte wählen"** und es werden die beiden Vorschläge angezeigt. Falls Sie einem Vorschlag zustimmen, wählen Sie diesen aus und gehen auf **"zustimmen"** und anschließend auf **"speichern"**.

| Spielverlegungen<br>Folgende Spielve                                                                         | rlegungen sind zu bearbeiten              |                        |                |                |             |                    |  |  |
|----------------------------------------------------------------------------------------------------|-------------------------------------------|------------------------|----------------|----------------|-------------|--------------------|--|--|
| Ursprünglicher Tern                                                                                          | nin Terminvorschläge                      | Liga                   | Heimmannschaft | Gastmannschaft |             |                    |  |  |
| 30.06.2024 11:00                                                                                             | bitte wählen 🗸                            | D00 BAD                | TC             | TC             |             |                    |  |  |
| Begründung:                                                                                                  | Geben Sie hier im Falle einer Able        | hnung eine Begründu    | ng ein.        |                | O zustimmen | ${\rm O}$ ablehnen |  |  |
| Beantragte Spielverlegungen<br>Es wurden aktuell keine Spielverlegungen beantragt und warten auf Bearbeitung |                                           |                        |                |                |             |                    |  |  |
| Begegnungen su                                                                                               | ichen                                     |                        |                |                |             |                    |  |  |
| Mannschaft                                                                                                   | -<br>-                                    | ~                      |                |                |             |                    |  |  |
| Zetraum                                                                                                    | O bis                                     | (Beispiel: 12.12.2006) |                |                |             |                    |  |  |
| Suchen                                                                                                    |                                           |                        |                |                |             |                    |  |  |
| Keine Spiele für Spi                                                                                         | ielverlegungen gefunden, bitte ändern Sie | ihre Suche             |                |                |             |                    |  |  |

Handelt es sich um eine Spielverlegung <u>auf einen früheren Termin</u>, wird die Änderung des Spieltermins direkt in den Spielplan übernommen.

Handelt es sich um eine Spielverlegung <u>auf einen späteren Termin</u>, muss der:die Spielleiter:in diese genehmigen. Erst wenn die Genehmigung der:des Spielleiter:in über das System vorgenommen wurde, ist die Spielverlegung final genehmigt und wird in den Spielplan übernommen.

Wird der Spielverlegung bzw. den Terminvorschlägen nicht zugestimmt, gehen Sie bitte auf **"ablehnen"** und anschließend auf **"speichern"**. Bei einer Ablehnung muss eine Begründung eingegeben werden.

Der: die Antragsteller: in erhält dann eine System-E-Mail mit der Zustimmung bzw. Ablehnung der Spielverlegung.

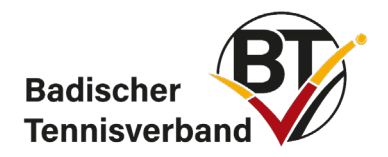

# 4. Turniere

# 4.1 Turniere beantragen

Nach dem Login über baden.liga.nu können Sie mit den entsprechenden Berechtigungen von Ihrem Verein Turnieranträge erstellen. Steuern Sie dafür in der oberen Leiste zu "Turniere" und stellen Sie den Turnierantrag. Geben Sie dafür einen Turniernamen und den vorgesehenen Turniertermin an.

| Meldung            | Ergebniserfas     | sung  | Vereinsinfo    | Mitglieder     | Spiellizenzverw | altung | Seminare | Downloads | Turniere | DTB Spieler-ID-Nr. | Vereinsumfragen |
|--------------------|-------------------|-------|----------------|----------------|-----------------|--------|----------|-----------|----------|--------------------|-----------------|
| Turniere >         |                   |       |                |                |                 |        |          |           |          |                    |                 |
|                    |                   |       |                |                |                 |        |          |           |          |                    |                 |
| Turnier<br>Badisch | e<br>ner Tennisve | erbar | nd             |                |                 |        |          |           |          |                    |                 |
| Neuer              | Turnierantrag     |       |                |                |                 |        |          |           |          |                    |                 |
| Turniernam         | 10                |       |                |                |                 |        |          |           |          |                    |                 |
| Vorgesehe          | ner Turniertermin |       | -              |                |                 |        |          |           |          |                    |                 |
| [TT.MM.J.          | JJJ]              |       |                |                |                 |        |          |           |          |                    |                 |
|                    |                   |       |                |                |                 |        |          |           |          |                    |                 |
| Turniera           | intrag stellen    |       |                |                |                 |        |          |           |          |                    |                 |
|                    |                   |       |                |                |                 |        |          |           |          |                    |                 |
|                    |                   |       |                |                |                 |        |          |           |          |                    |                 |
|                    |                   |       |                |                |                 |        |          |           |          |                    |                 |
|                    |                   |       |                |                |                 |        |          |           |          |                    |                 |
| Saison 2           | 019               |       |                |                |                 |        |          |           |          |                    |                 |
| Datum              | DTB               |       | Turnier        |                |                 |        |          | Antragst  | eller    | Status             |                 |
|                    | Turni             | ernr. |                |                |                 |        |          |           |          |                    |                 |
| 19.01.201          | 19 bis 019        | 98919 | Badisches Jüng | stenturnier (U | 11)             |        |          | Christia  | in Back  | abgeschlossen      | Kopieren        |

| 20.01.2019     | (Antrag bearbeiten)                                                           |                |               |          |
|----------------|-------------------------------------------------------------------------------|----------------|---------------|----------|
| 25.01.2019 bis | 01999819 Badische Senioren-Hallenmeisterschaften (Damen 30-60 / Herren 30-70) | Christian Back | abgeschlossen | Kopieren |
| 27.01.2019     | (Antrag bearbeiten)                                                           |                |               |          |

Im nächsten Schritt müssen Sie den Turnierantrag ausfüllen. Dazu müssen Sie mindestens alle mit \* gekennzeichneten Pflichtfelder ausfüllen. Mit "weiter" gelangen Sie zur nächsten Seite des Turnierantrags. Nachdem Sie den Turnierantrag bearbeitet haben, wird dieser an den Badischen Tennisverband weitergeleitet und geprüft.

### Alternativ können Sie auch ein LK-Turnier des Vorjahres kopieren und sich so einige Eingaben ersparen. Ranglistenturniere <u>müssen zwingend</u> aus dem Vorjahr kopiert werden!

Sprechen Sie vor der Erstellung des Turnierantrags mit dem Bezirkssportwart des Bezirks, um einen geeigneten Turniertermin zu finden. Die entsprechenden Kontaktdaten finden Sie auf der Homepage des Badischen Tennisverbandes unter Bezirke.

Sollten Sie zu einem späteren Zeitpunkt bemerken, dass Sie im Turnierantrag einen Fehler gemacht haben, wenden Sie sich bitte per E-Mail an <u>turniere@badischertennisverband.de</u>.

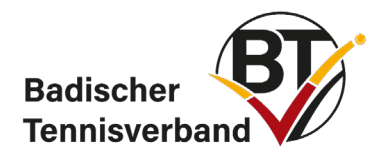

# 4.2 Turnierausschreibung

Laut Turnierordnung des DTB § 19 sind alle Leistungsklassen- und Ranglistenturniere ausschreibungspflichtig. Die vom DTB und vom BTV geforderten Inhalte können dem § 20 der DTB-Turnierordnung (für Ranglistenturniere) und der Ziffer 2 der DTB-Richtlinien für Leistungsklassenturniere entnommen werden.

Mit der Veröffentlichung des Turnierantrags muss die Ausschreibung über das Ausschreibungstool im Turnierportal nuLiga eingereicht werden. Im Anschluss an eine erfolgreiche Prüfung wird die Ausschreibung in nuLiga und gleichzeitig auch auf mybigpoint veröffentlicht und ist damit für Spieler und Turnierinteressenten einsehbar. Ab diesem Zeitpunkt ist auch die Online-Spielermeldung freigeschaltet.

Beachten Sie die Fristen für die Einreichung der Ausschreibung: Für Ranglistenturniere muss die Turnierausschreibug bis spätestens 6 Wochen und bei Leistungsklassenturnieren bis spätestens 4 Wochen vor Turnierbeginn in das Ausschreibungstool eingegeben werden. Sollte die Ausschreibung nicht fristgerecht eingehen, behält sich der BTV vor, die Turniergenehmigung zu widerrufen.

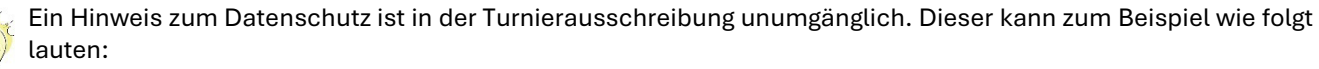

Die Teilnehmer/innen werden darauf hingewiesen, dass personenbezogene Daten (insb. persönliche Daten sowie Foto-, Audio- und Filmaufnahmen), die im Zusammenhang mit der Teilnahme am Wettkampf oder der Durchführung der Veranstaltung stehen, sowohl für turnierrelevante als auch für redaktionelle Zwecke verarbeitet werden. Die Verarbeitung der wettkampfrelevanten Informationen (insb. persönliche Daten) erfolgt auf Grundlage von Art. 6 Abs. 1 S. 1 lit. b) DSGVO zur Durchführung der Veranstaltung. Die Veröffentlichung von im Zuge des Turniers aufgenommenen Foto-, Audio- und Filmmaterials beruht auf Art. 6 Abs. 1 S. 1 lit. f) DSGVO. Jedem/r Teilnehmer/in steht die Möglichkeit des Widerspruchs nach Art. 21 DSGVO zu. Die personenbezogenen Daten werden solange gespeichert, wie es für die Durchführung der Veranstaltung erforderlich ist.

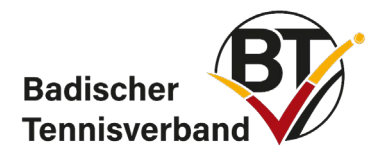

# 4.3 Bezahlmöglichkeit Einzugsermächtigung

## 4.3.1 Einrichtung der Bezahlmöglichkeit "Einzugsermächtigung"

1. Wählen Sie im Turnierantrag auf Seite 2 die Bezahlmöglichkeit Lastschriftverfahren bzw. Einzugsermächtigung aus.

2. Geben Sie eine korrekte und vollständige Bankverbindung an und klicken Sie auf "Übernehmen".

3. Sie werden aufgefordert, ein Passwort für die Bankdatenverschlüsselung auszuwählen. Dieses wird später zwingend benötigt, um das Lastschriftverfahren zu nutzen. Wenn das Passwort vergessen wird oder verloren geht, ist ein Einzug des Geldes NICHT mehr möglich!

Beachten Sie die Passwortrichtlinien:

Das Passwort muss mindestens eine Zahl, einen Kleinbuchstaben, einen Großbuchstaben, ein Sonderzeichen aus der Liste @#\$% beinhalten und mindestens 16 Zeichen lang sein.

4. Geben Sie ein Datum für die Einzugsermächtigung ein. Das Datum gibt an, ab wann die SEPA-Lastschriftdatei erstellt werden kann.

5. Sind alle Angaben korrekt, können Sie den Turnierantrag mit einem Klick auf "Weiter" fortsetzen.

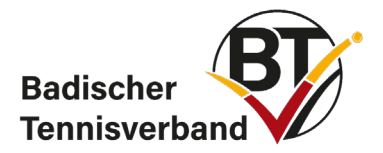

| Zahlungsoptionen *                             |                                                                                            |        |
|------------------------------------------------|--------------------------------------------------------------------------------------------|--------|
| Zahlungsmöglichkeiten                          | <ul> <li>Überweisung</li> <li>Ø Einzugsermächtigung</li> </ul>                             |        |
|                                                | Passwort für Bankdatenverschlüsselung Passwort Passwort Passwort Passwort bestätigen       |        |
|                                                | Passwort später eingeben                                                                   |        |
|                                                | Daten für Einzugsermächtigung         Einzugsdatum         TT.MM.JJJJ         [TT.MM.JJJJ] |        |
| Bankverbindung<br>übernehmen<br>Kontoinhaber * | Barzahlung     auswählen                                                                   |        |
| Bank<br>BIC *                                  |                                                                                            |        |
| IBAN *                                         | ABitte prüfen Sie die IBAN, falls diese automatisch berechnet wurde.                       | nehmen |
| Abbrechen << Zurück                            | Weiter >>                                                                                  |        |

# 4.3.2 Erstellung der SEPA-Lastschriftdatei

1. Öffnen Sie das Turnier im internen Vereinsbenutzerkonto über den Reiter "Turniere".

2. Empfehlung: Alle Nachrücker, die nicht in das Turnier reingekommen sind, aus den Meldungen löschen.

3. Klicken Sie das "Zahnrad" rechts oben im Turnierantrag an und wählen Sie "Abrechenbare Gebühren" aus.

| Spielersuche | Э                   | Q        | \$    |  |  |  |  |
|--------------|---------------------|----------|-------|--|--|--|--|
| Werkzeug     | e                   |          |       |  |  |  |  |
| Nebenru      | nde                 | nassiste | ent   |  |  |  |  |
| Doppela      | ssis                | tent     |       |  |  |  |  |
| Upload T     | Furn                | ierinfos |       |  |  |  |  |
| Abreche      | nba                 | re Gebü  | ihren |  |  |  |  |
| U Abrechn    | JAbrechnungen       |          |       |  |  |  |  |
| Turnieral    | Turnierabsage       |          |       |  |  |  |  |
| Turnier a    | Turnier abschließen |          |       |  |  |  |  |
| Import       |                     |          |       |  |  |  |  |

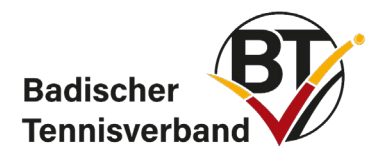

#### 4. Wählen Sie alle Positionen durch Setzen des Häkchens oben links aus.

| abrechei               | nbare Gebühren       |                                           |      |              |     |        |
|------------------------|----------------------|-------------------------------------------|------|--------------|-----|--------|
| Pos.                   | Name<br>Konkurrenzen | ID-Nummer Verein                          | Neni | igeld Betrag |     | Status |
| 001                    |                      |                                           |      |              |     |        |
| 001.1                  | Herren 50 Einzel     |                                           | 31,0 | )€ 31,0      | 0 € | offen  |
| <mark>⊠</mark> 001.DTE | 3 DTB-Teilnehmerent  | gelt für Herren 50 Einzel fällig Senioren | 8,00 | € 8,0        | 0 € | offen  |

5. Spieler, bei denen ein orangefarbenes "nicht fällig" erscheint, sind in der Regel aufgrund eines n.a. nicht verpflichtet das DTB-Teilnehmerentgelt zu zahlen. Bei diesen Personen muss das Auswahlhäkchen wieder entfernt werden. Das Nenngeld ist trotzdem fällig. Das Nenngeld kann bei einzelnen Spielern bei Bedarf verändert werden.

| 023     |                                                         |        |       |   |       |
|---------|---------------------------------------------------------|--------|-------|---|-------|
| 023.1   | Herren 40 Einzel                                        | 31,00€ | 31,00 | € | offen |
| 023.DTB | DTB-Teilnehmerentgelt für Herren 40 Einzel nicht fällig | 8,00€  | 8,00  | € | offen |

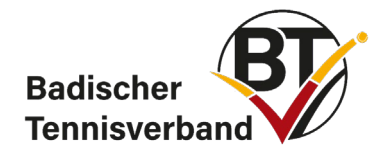

6. Nachdem alle zu verrechnenden Gebühren ausgewählt wurden, können diese unter dem Button "Aktion" verrechnet werden. Wählen Sie dazu "Auswahl verrechnen" und klicken Sie auf den Button "Ausführen".

| ☑ 136      | .1 Herren 55 Einzel       |                                                                                  | 31,00€ | 31,00 | € | offen |
|------------|---------------------------|----------------------------------------------------------------------------------|--------|-------|---|-------|
| ☑ 136      | DTB DTB-Teilnehmerentgelt | für Herren 55 Einzel fällig Senioren                                             | 8,00€  | 8,00  | € | offen |
|            |                           |                                                                                  |        |       |   |       |
|            |                           |                                                                                  |        |       |   |       |
| Aktio      | onen                      |                                                                                  |        |       |   |       |
| Aktion     | - ~                       | Ausführen                                                                        |        |       |   |       |
|            | -                         |                                                                                  |        |       |   |       |
| Zurück zur | alle auswählen            |                                                                                  |        |       |   |       |
|            | Auswahl entfernen         |                                                                                  |        |       |   |       |
|            |                           |                                                                                  |        |       |   |       |
|            | Auswahl verrechnen        | © 2016 nu Datenautomaten GmbH. Automatisierte internetgestützte Netzwerklösungen |        |       |   |       |
|            | Auswahl zurücksetzen      |                                                                                  |        |       |   |       |

Bei erneuter Auswahl der abrechenbaren Gebühren, werden alle soeben selektierten Positionen als verrechnet angezeigt.

| abrechen     | bare Gebühren        |                        |                 |          |          |        |   |            |
|--------------|----------------------|------------------------|-----------------|----------|----------|--------|---|------------|
| Pos.         | Name<br>Konkurrenzen |                        | ID-<br>Nummer   | Verein   | Nenngeld | Betrag |   | Status     |
| 001<br>001.1 | Herren 50 Einzel     |                        |                 |          | 31,00€   | 31,00  | € | verrechnet |
| ] 001.DTB    | DTB-Teilnehmeren     | itgelt für Herren 50 f | Einzel fällig : | Senioren | 8,00€    | 8,00   | € | verrechnet |
| 022          |                      |                        |                 |          |          |        |   |            |
| 022.1        | Herren 40 Einzel     |                        |                 |          | 31,00€   | 31,00  | € | verrechnet |
| 022.DTB      | DTB-Teilnehmerent    | gelt für Herren 40 E   | inzel fällig S  | Senioren | 8,00€    | 8,00   | € | verrechnet |
| 023          |                      |                        |                 |          |          |        |   |            |
| 023.1        | Herren 40 Einzel     |                        |                 |          | 31,00€   | 31,00  | € | verrechnet |
| 023.DTB      | DTB-Teilnehmerent    | gelt für Herren 40 E   | inzel nicht fa  | ällig    | 8,00€    | 8,00   | € | offen      |

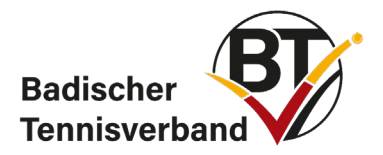

7. Zahnrad oben im Turnierantrag anklicken und "Abrechnungen" auswählen.

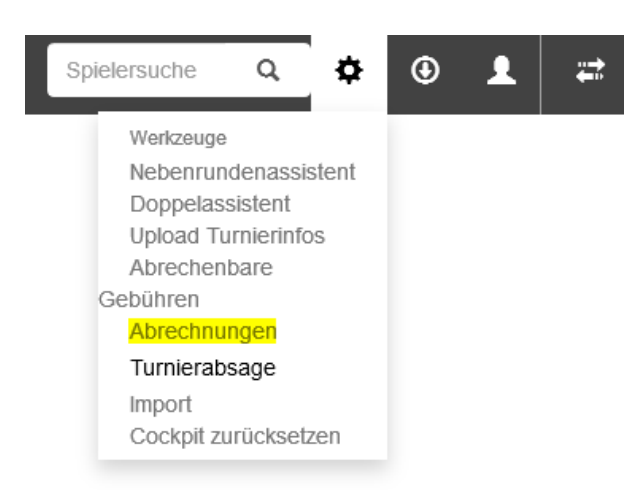

#### 8. Spieler mit Status "offen" und Zahlungsart "Einzugsermächtigung" auswählen

| Rechnungen |  |  |
|------------|--|--|
|            |  |  |

|   |      |      | ID-    |        |                  |         |      |                     |        |
|---|------|------|--------|--------|------------------|---------|------|---------------------|--------|
| Ø | Pos. | Name | Nummer | Verein | Konkurrenzen     | Betrag  | Kto. | Zahlungsart         | Status |
| Ø | 001  |      |        |        | Herren 40 Einzel | 31,00€  | Inl. | Einzugsermächtigung | offen  |
| Ø | 002  |      |        |        | Herren 70 Einzel | 31,00 € | Inl. | Einzugsermächtigung | offen  |
|   | 003  |      |        |        | Herren 55 Einzel | 8,00 €  | Inl. | Einzugsermächtigung | offen  |

#### 9. Aktion "SEPA-Lastschriftdatei erstellen" wählen, Passwort eingeben und "Exportieren".

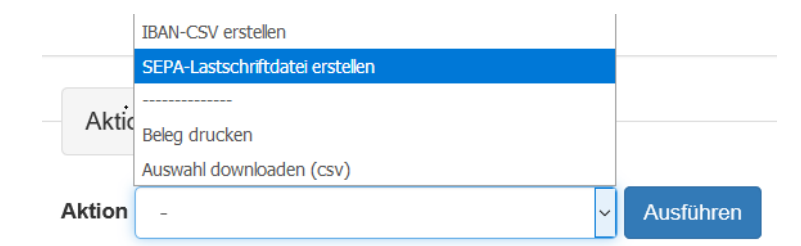

10. Auf den erschienenen Download-Link mit rechter Maustaste klicken und den Button "Ziel speichern unter …" drücken.

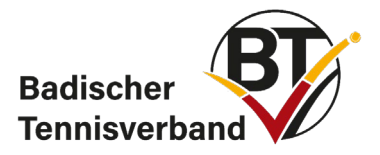

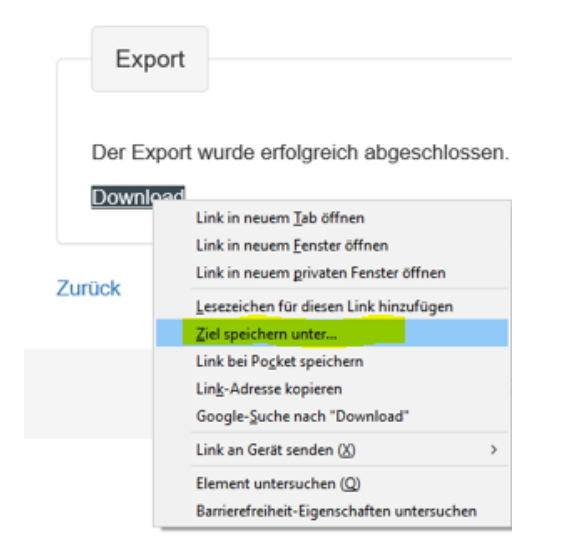

11. Anschließend müssen Sie die SEPA-Lastschriftdatei an die Bank übermitteln (z.B. per Onlinebanking, E-Mail etc.).

Wird das DTB-Teilnehmerentgelt im Vorfeld (direkt nach erfolgter Auslosung) verrechnet, ist folgendes zu beachten: Da der DTB das Teilnehmerentgelt nur bei Spielantritt der Teilnehmer verlangt, wäre das DTB-Teilnehmerentgelt im Fall einer Absage des Teilnehmers direkt zurück zu überweisen.

Bei manuell aufgenommenen Spielern muss die Bankverbindung im Datensatz des Spielers (unter "Meldungen") nachgetragen werden – ansonsten ist kein Bankeinzug möglich.

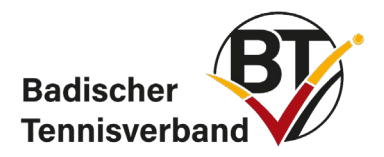

# 4.4 Turnierabmeldung in mybigpoint

Krankheit, Verletzung oder andere Gründe können dazu führen, dass du an einem gemeldeten Turnier doch nicht teilnehmen kannst. Egal ob es sich um ein Turnier des Generali LK-Circuits, ein DTB-Ranglisten-Turnier oder ein anderes Turnier handelt, das im Turnierkalender von mybigpoint gelistet ist – die Abmeldung ist genauso einfach wie die Anmeldung.

# Turnierabmeldung im Portal mybigpoint

Alle Turniere, zu denen du dich über den Turnierkalender von mybigpoint angemeldet hast, findest du in mybigpoint in der Rubrik "Turniere" unter "Meine Meldungen". Falls du dich von einem Turnier wieder abmelden möchtest, musst du wie folgt vorgehen:

- 1. Logge dich in mybigpoint ein.
- 2. Gehe über die Rubrik "Turniere" zum Bereich "Meine Meldungen".
- 3. Klicke bei dem Turnier, von dem du dich abmelden möchtest, auf das nebenstehende rote Kreuz.
- 4. Bestätige die Abmeldung durch einen Klick im Pop-Up-Fenster.

<u>Wichtig:</u> Eine Abmeldung von einem Turnier ist **nur vor der Auslosung des Turniers möglich**. Durch die Turnierabmeldung wirst du **automatisch von allen gemeldeten Konkurrenzen abgemeldet**. Falls du dich bei mehreren gemeldeten Konkurrenzen (z.B. Einzel und Doppel) nur von einer Konkurrenz abmelden möchtest, ist dies auch weiterhin nur direkt über den Turnierveranstalter möglich.

#### Turnierabmeldung in der mybigpoint Web App

Als mybigpoint Premium-Mitglied hast du auch in der schlanken, werbefreien Web App "mybigpoint KOMPAKT" die Möglichkeit, dich zu Turnieren an- und wieder abzumelden. Deine gemeldeten Turniere sind in der App im Bereich "Turnierfavoriten" unter "Meine Meldungen" gelistet.

<u>WICHTIG:</u> Um dich analog zum Portal über einen Klick auf das rote Kreuz von einem Turnier abzumelden, musst du zuerst den Button mit dem Stift (ganz oben) anklicken – erst dann erscheinen die "Abmelde-Kreuze".

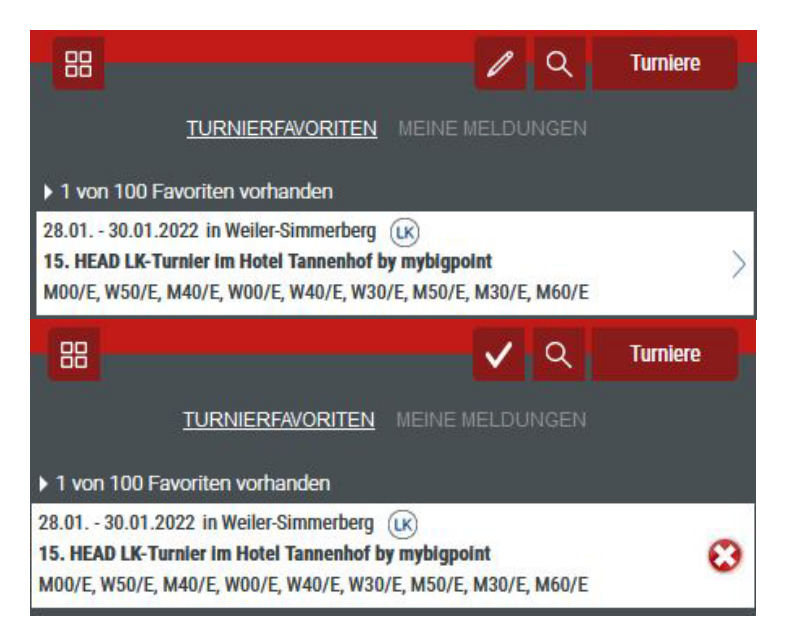